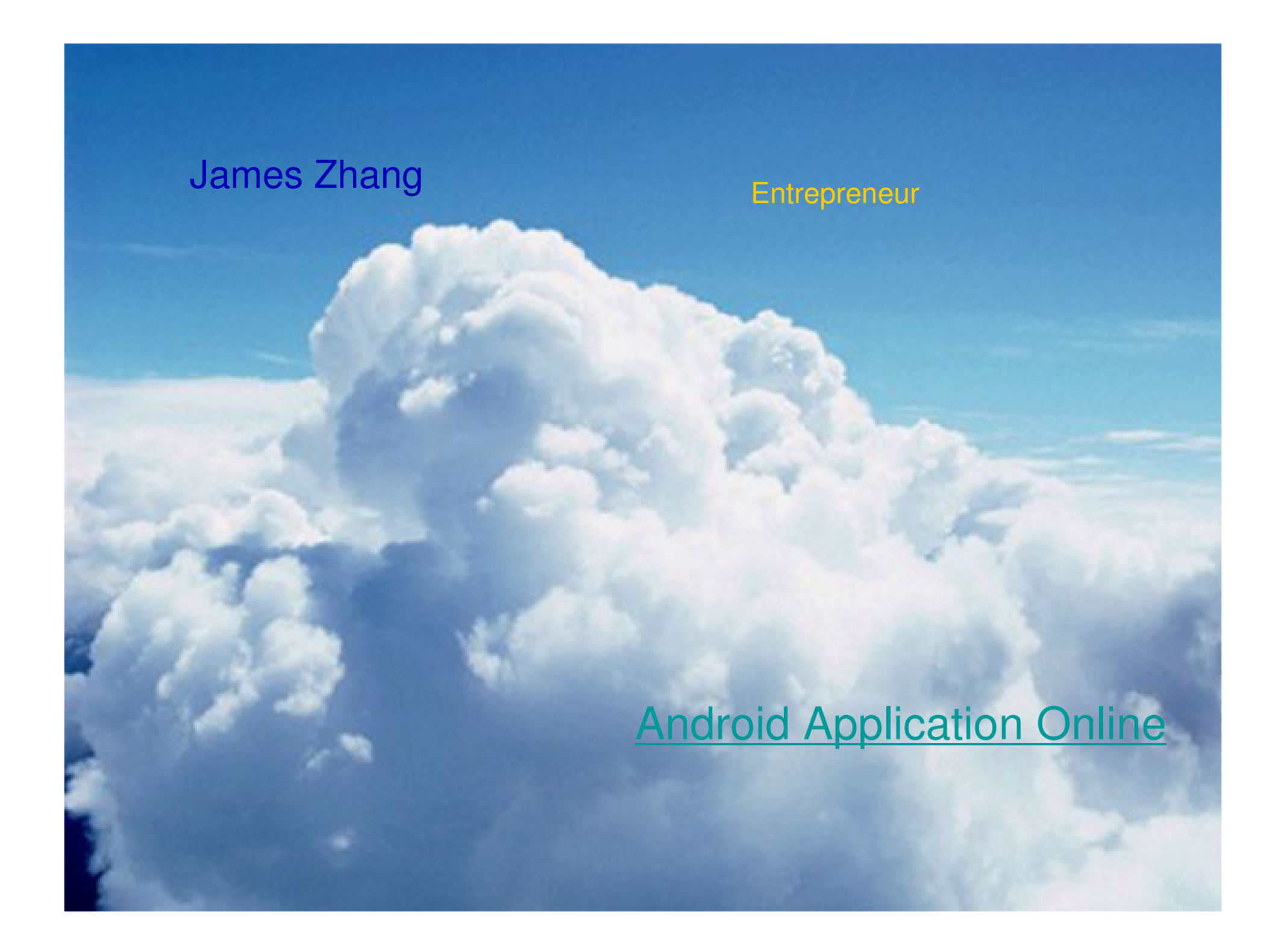

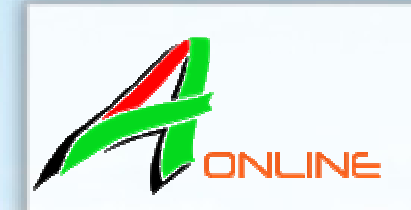

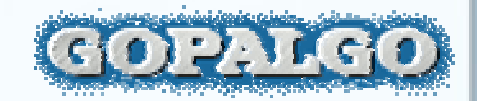

#### Deploy Grails Application on Amazon Web Service

#### **James Zhang**

Rich Internet Solution, Inc., Lead Developer, Ontario Government Entrepreneur of Android Application Online Gopalgo, Your neighbourhood Expert

# Agenda

- What is Cloud Compute
- Cloud Compute Lead Providers
- Amazon Web Service glance
- Setup Ubuntu on AWS EC2
- Java Runtime tune-up
- Search Engine Optimization (SEO)
- FAQ

# Cloud Compute

• In concept, it is a paradigm shift whereby details are abstracted from the users who no longer have need of, expertise in, or control over the technology infrastructure "in the cloud" that supports them.<sup>[2]</sup> Cloud computing describes a new supplement, consumption and delivery model for IT services based on the Internet, and it typically involves the provision of dynamically scalable and often virtualized resources as a service over the Internet -- Wikipedia

#### **Xen Architecture**

Interoperability Component

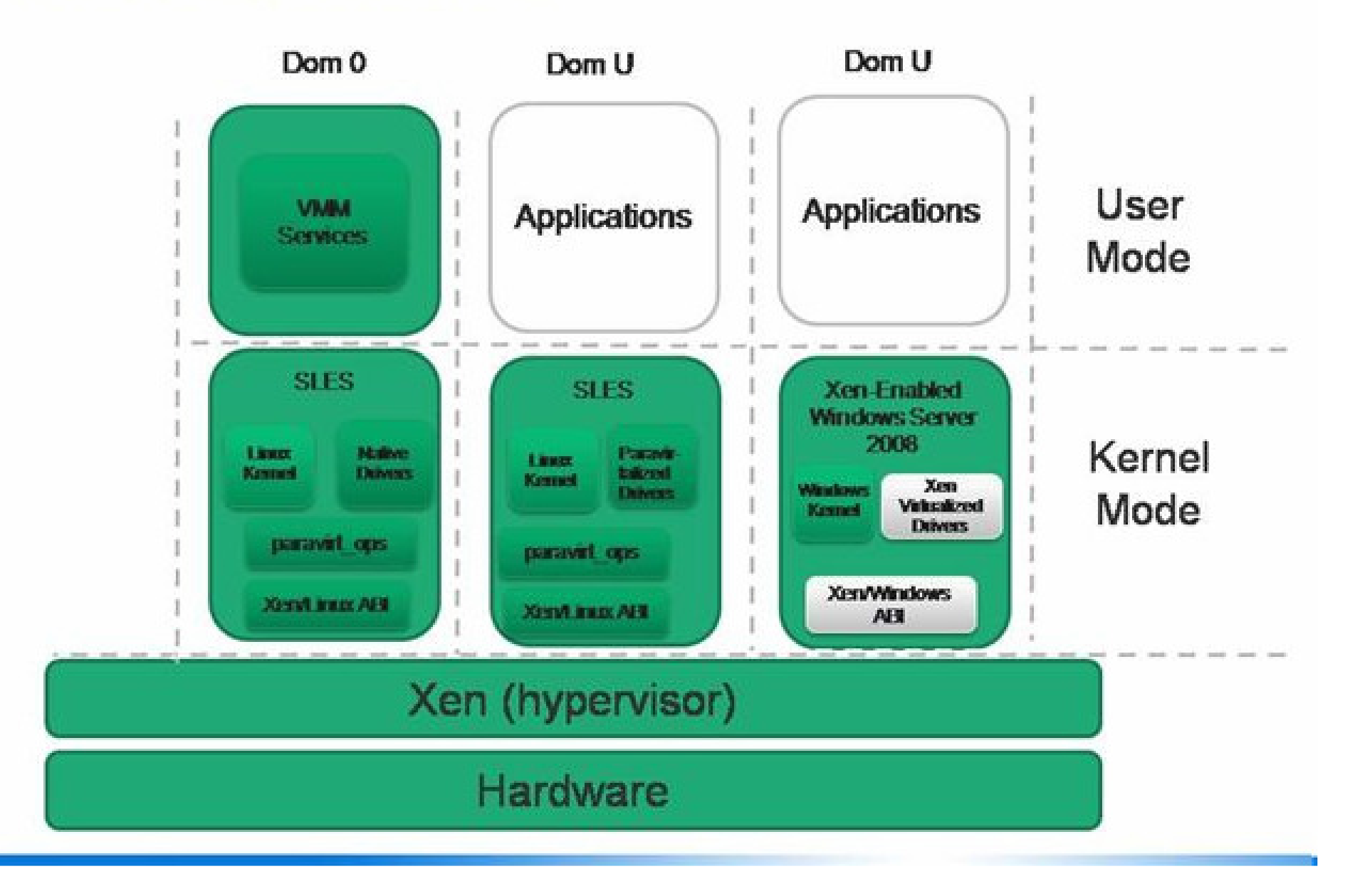

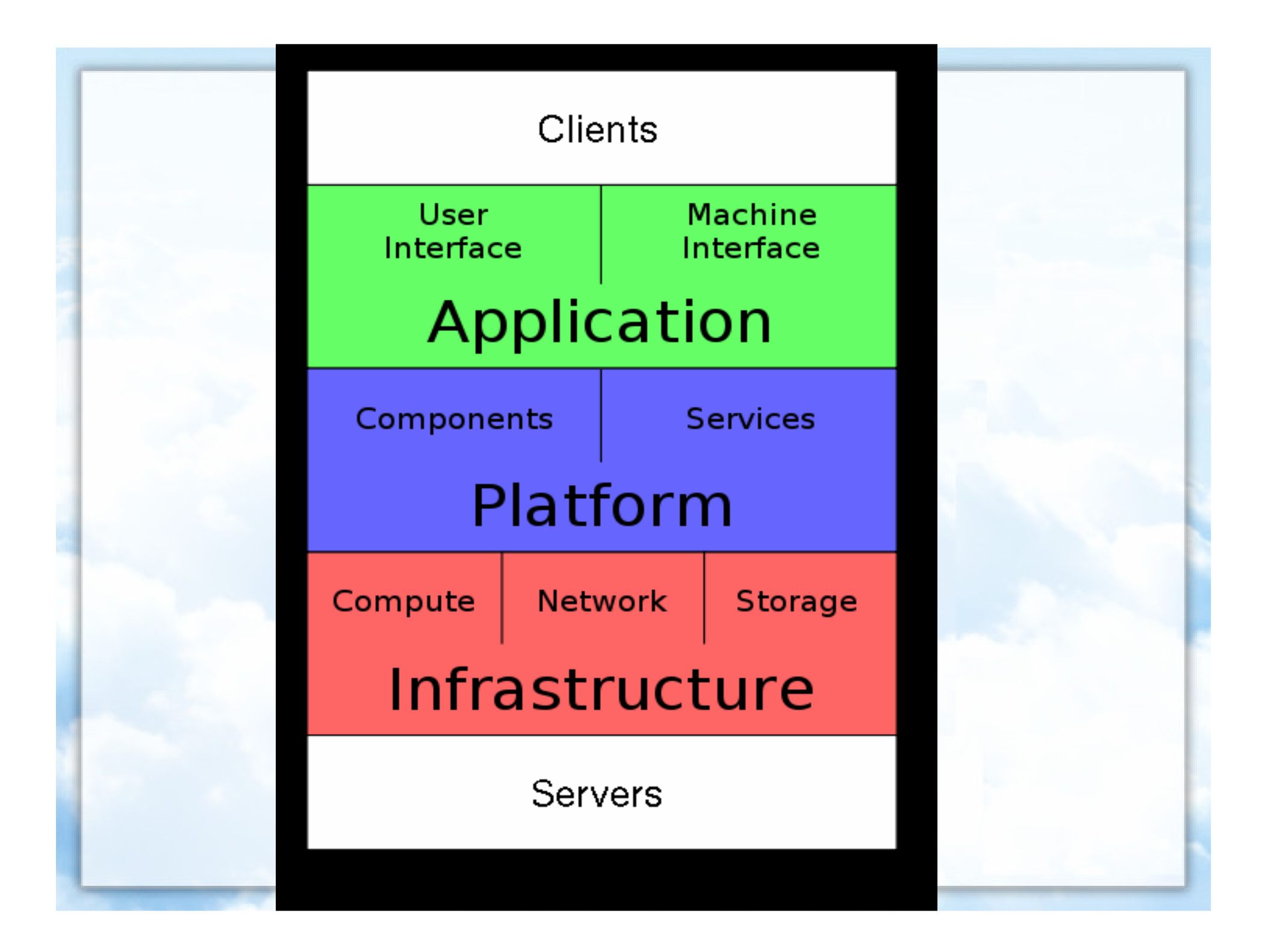

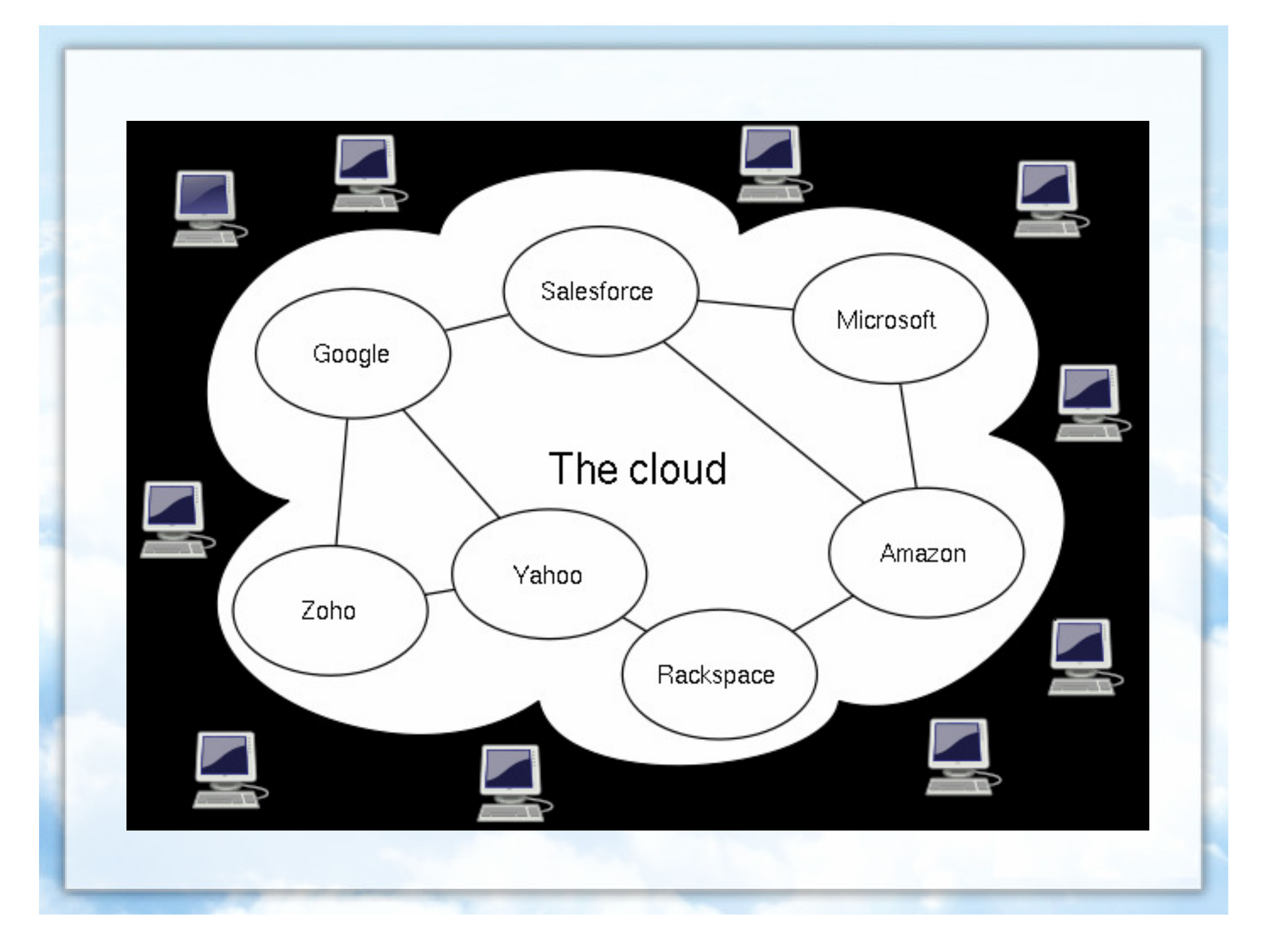

# **Cloud Providers**

- Google AppEngine
- Microsoft Azure
- Sales Force
- Amazon AWS
- RackSpace
- Mobile Me
- SliceHost

# AWS Architecture Training Cloud Computing Module 02 – Cloud Computing

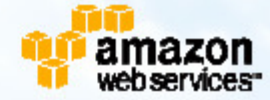

### Module Overview

R

- Definition
- Motivation
- The 70/30 Switch
- Features / Attributes
- Amazon's Approach
- AWS Markets

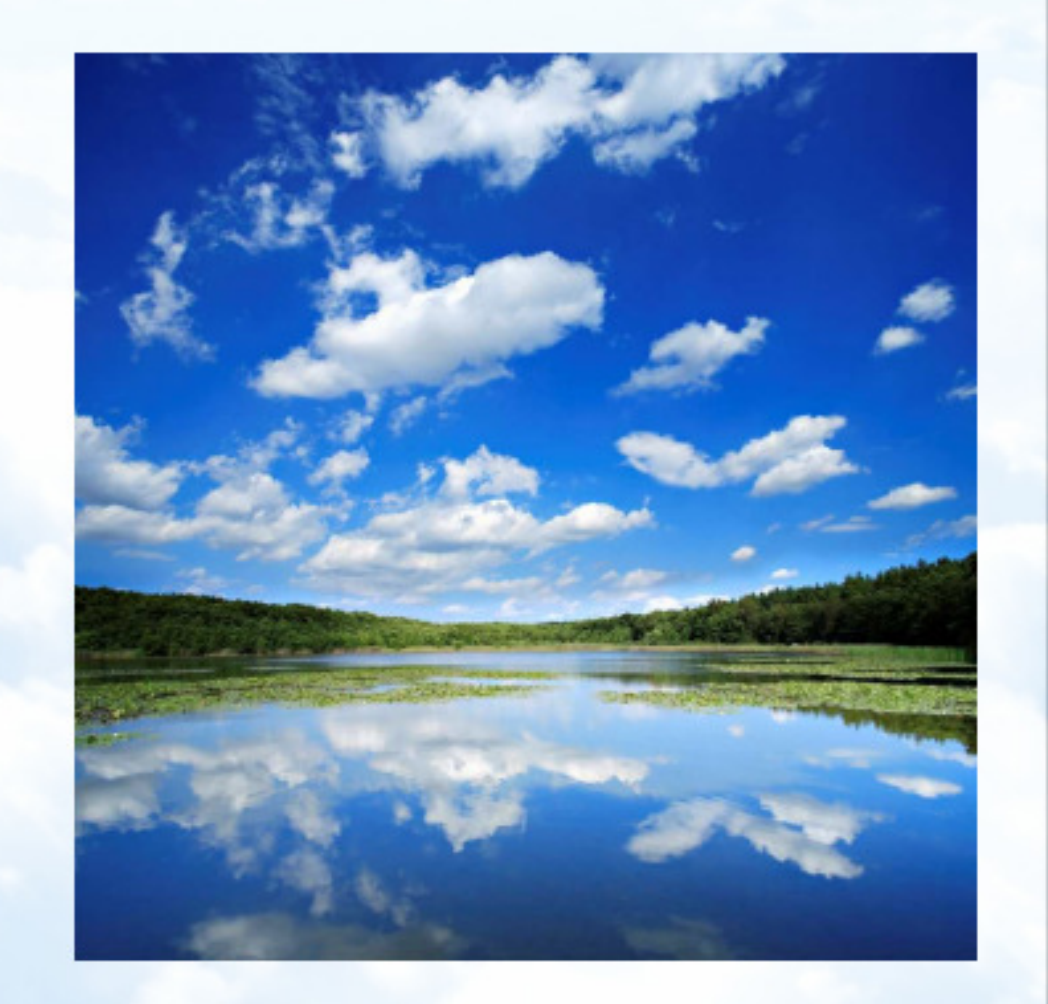

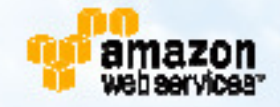

#### **Amazon Has Three Parts**

| aline Dates                                                                                                    | ing his the books . Append. Take              | play, hold, PDr Eners, Window Star                                                                                                    | et tiplerer                                                                                                    | 5.6       |
|----------------------------------------------------------------------------------------------------|-----------------------------------------------|----------------------------------------------------------------------------------------------------|----------------------------------------------------------------------------------------------------|-----------|
| Grantes                                                                                                    | ercent<br>g. Norther, and Bahamatan using tel | the Entrantion into Enternance and                                                                                                    | the fit was adverted for                                                                                                    | ritake    |
| ti - Salam.                                                                                                    | Pres                                          | 14.14. Baser. 2                                                                                                    | 9 · (2 · # · 1.) per                                                                                                    | - 0.54    |
| amazon.com                                                                                                    | India Managerer wie have second               | ACCESSION OF A DESCRIPTION OF CASE                                                                                                    | All Inclusion                                                                                                    | hand 9    |
| They All Departments                                                                                                    | Trends Analysiste                             | N                                                                                                    | 😂 Woot 🗆 🕬                                                                                                    | e 1.673 🖬 |
| India III III III III III III III III III I                                                                                                    | Stades Assess to here                         | Antonio Vindeas<br>Antonio Vindeas<br>Antonio Vindea | A support determined<br>A support determined<br>A support determined |           |
| A     And A and A a | 01                                            | 90                                                                                                    | Ring of You                                                                                                    | Amas      |

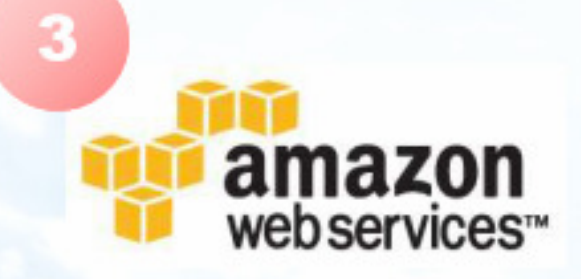

2

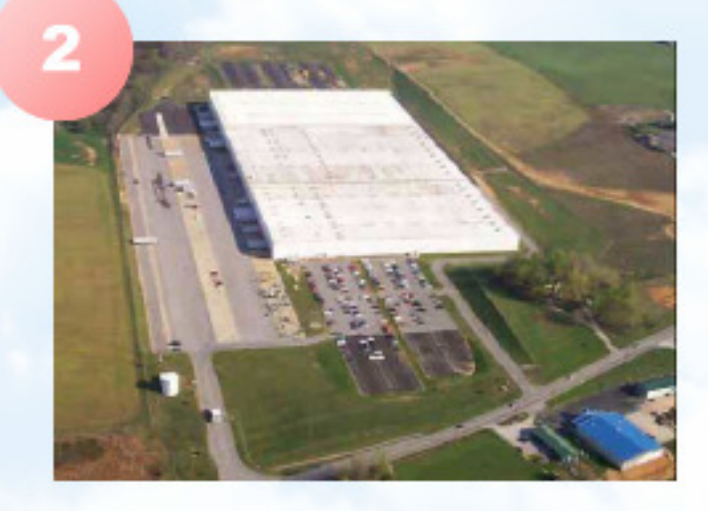

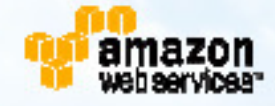

#### **Characteristics of Cloud Computing**

| Characteristic                        | Benefit                                                                           |  |  |
|---------------------------------------|-----------------------------------------------------------------------------------|--|--|
| XML Web Services                      | Well-defined industry standard                                                    |  |  |
| Abstract Resources                    | Focus on your needs, not hardware specs                                           |  |  |
| On-demand Provisioning                | What you need, exactly when you need it                                           |  |  |
| Elastic Scale                         | Cloud is conceptually made of "infinite"<br>capacity. Scale up and down as needed |  |  |
| No Up-front Hardware<br>Investment    | CapEx -> OpEx                                                                     |  |  |
| Loosely Coupled                       | Pick and choose the components you<br>need. One does not require others           |  |  |
| Software Agnostic/Web Services<br>API | Linux, Windows, Database, App Server,<br>Security, etc.                           |  |  |
| Utility Consumption and Pricing       | Only pay for what you use – No Contracts                                          |  |  |
|                                       | 💗 webserv                                                                         |  |  |

# The 70/30 Switch

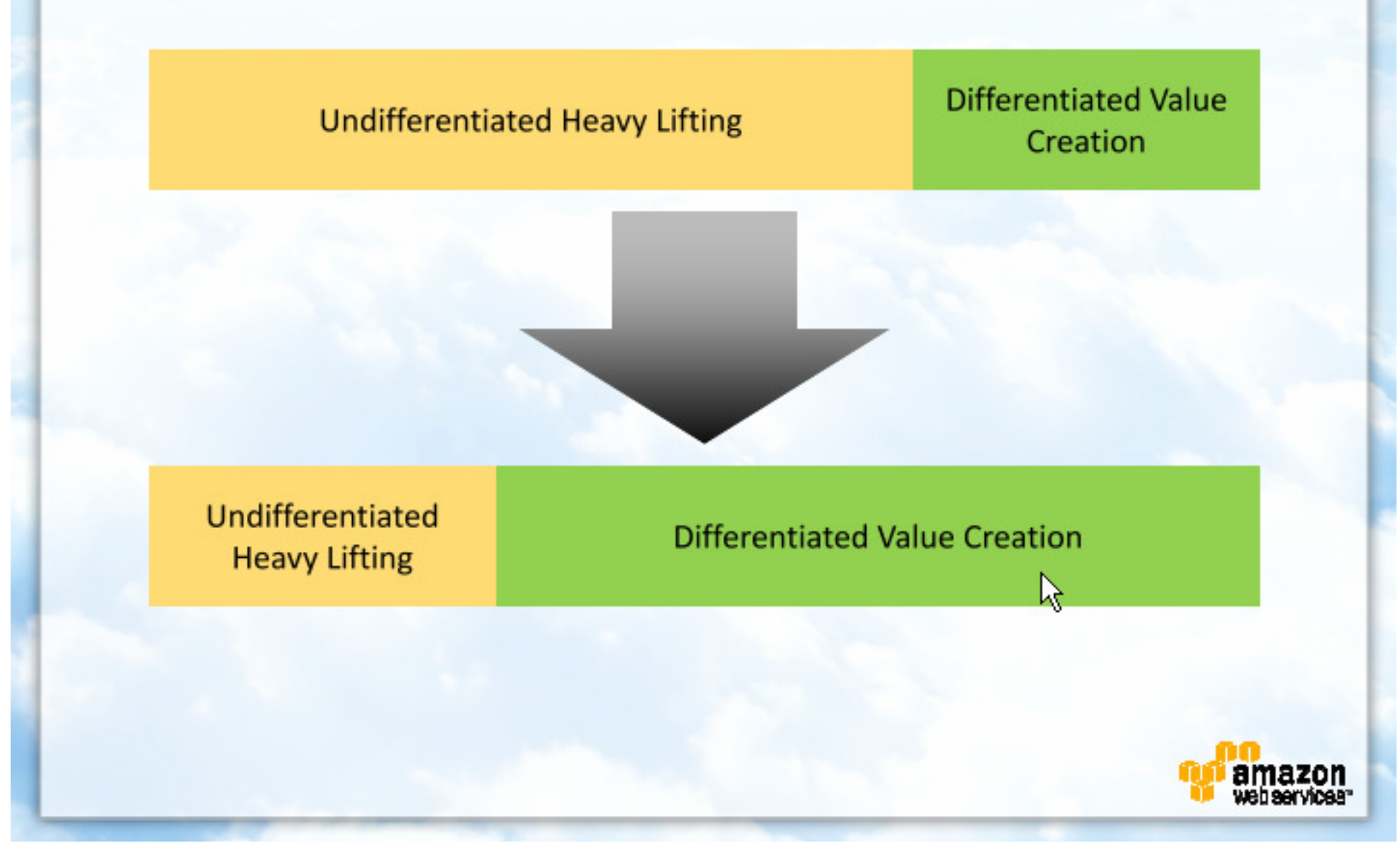

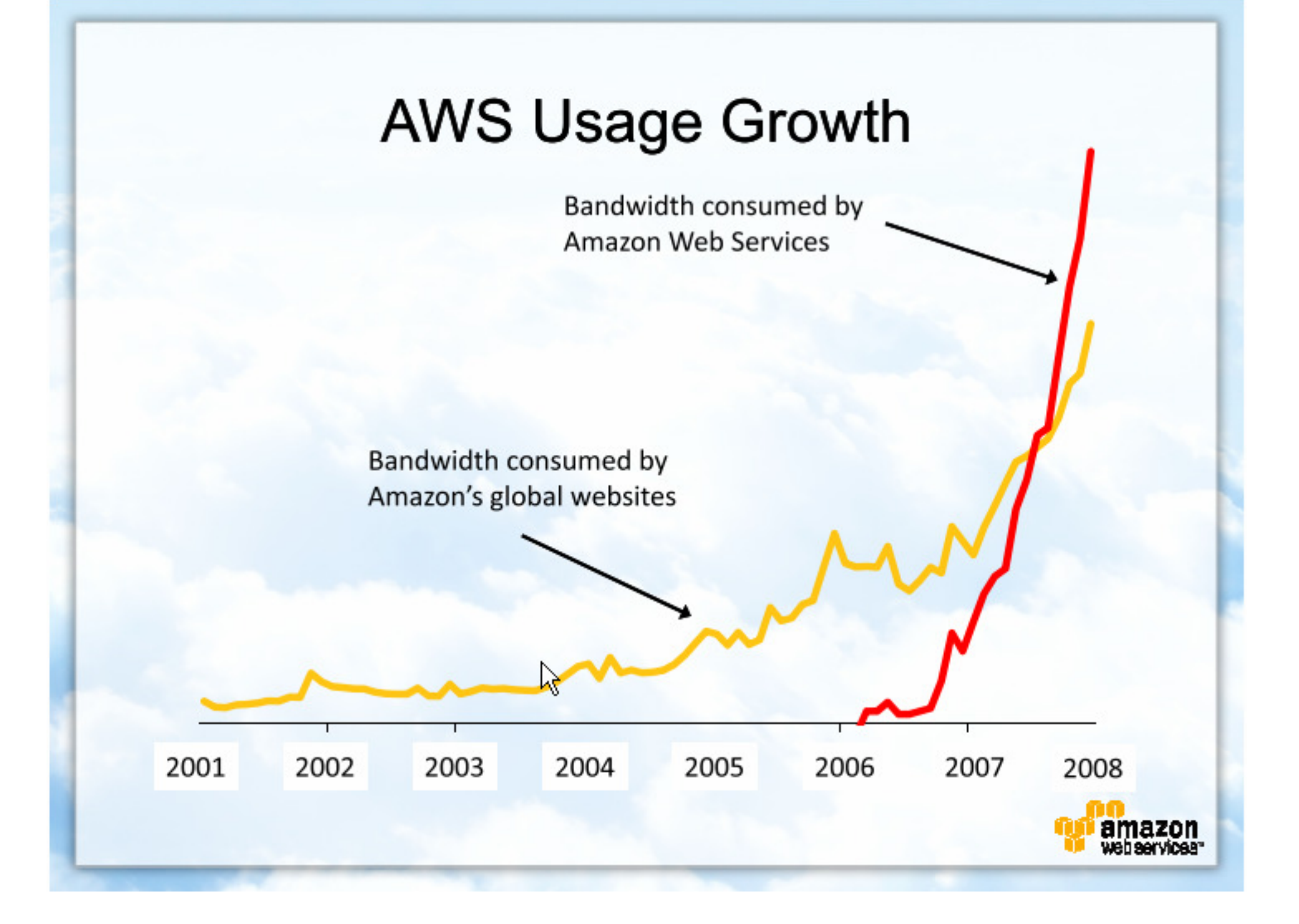

# Important AWS<sup>®</sup> Sites

- AWS Home Page <u>aws.amazon.com</u>
- AWS Blog: <u>aws.typepad.com</u>
- AWS Service Health Dashboard: <u>status.aws.amazon.com</u>
- AWS Forums: <u>aws.amazon.com/forums</u>
- IBM on AWS: <u>aws.amazon.com/ibm</u>

| COLUMN TWO IS NOT             | and the second second second              | A DESCRIPTION OF A DESCRIPTION OF A DESC | -                           |
|-------------------------------|-------------------------------------------|----------------------------------------------------------------------------------------------------|-----------------------------|
| Sectorate Data (5             | *                                         |                                                                                                    | 0                           |
| ( 🛧 ( 🙃 ) equited             | in management                             | C + C+ hope                                                                                                    | - P                         |
|                               | or 🌻 Gelling Started 🗻 Late               | d Headlines                                                                                                    |                             |
| Balticet-N                    | Si Feator Separato                        | <ul> <li>Anto politicione attaili per a CARS Service Health Build</li> </ul>                                                                                                    |                             |
| 10                            |                                           |                                                                                                    |                             |
| amazon                        |                                           |                                                                                                    |                             |
| WED SErvices SC               | RVICE HEALTH DAS                          | HBOARD                                                                                                    |                             |
| vite lange + large            | Paulity Easthingent                       |                                                                                                    | -                           |
|                               |                                           |                                                                                                    |                             |
| ent Status                    |                                           |                                                                                                    |                             |
| THE DEVICE DUDING             | but his shap to the cliently returned     | maker in service excitedly in Recipite terms. Check both term ins time to get                                                                                                    |                             |
| mail income with some of mar- | services that is not described in         | alone pleases informing by disting smither "Report and users" limit to satural a series                                                                                                    |                             |
| and .                         |                                           |                                                                                                    |                             |
| , 200H                        |                                           | Bead as Beat                                                                                                    |                             |
| and Status                    |                                           | Details #15                                                                                                    |                             |
| Anaper Developert             |                                           | Denos to specificgicametry.                                                                                                    |                             |
| Amagen Bante Carro            | pain Charlefold                           | Senite lo spansing normaliz                                                                                                    |                             |
| Annual State Cont             | AND CRASHED                               | Denie is second a second a                                                                                                    |                             |
| a lange first to a            |                                           |                                                                                                    |                             |
| Contractor Council Stage      |                                           | server is specific character.                                                                                                    |                             |
| Amagon Fasible Par            | ments Senice                              | Serves o specific inormaty                                                                                                    |                             |
| Arrane Reducted               | lati (Represier)                          | Service is spansing mormally                                                                                                    |                             |
| Anapir Rectance               | fun phones                                | Service is operating normally                                                                                                    |                             |
| Amore Balatonia               | white laste                               | Rector of Landston and the                                                                                                    | BI                          |
|                               | Annue Mathematika Ma                      |                                                                                                    | and the second second       |
|                               | On 201 Your Patrix Bestine                | et Just any                                                                                                    |                             |
|                               | C X O                                     | The fact panel and                                                                                                    | C + C( top                  |
|                               | a bles tisted _ American                  | Brish Linaur De Celling Bureal 🖌 Land Realition                                                                                                    |                             |
|                               | Contract Instantiants Instituted          | -R. + Differin System                                                                                                    | C leave this levice.ling    |
|                               | Amazon We                                 | b Services Blog                                                                                                    |                             |
|                               | Annan Tel Indus Pales                     | in Tasks, and Developer Internation                                                                                                    |                             |
|                               |                                           |                                                                                                    | _                           |
|                               | amazon                                    | New Dire High-Memory Instances                                                                                                    | Act 1100                    |
|                               | ··· webservices*                          | to many cases, posting not do tecromy, additional induscess is the best way to fixing<br>additional CPU prevanising power and microary to fixer at a problem, while also                                                                                                    | Manche & He Registers!      |
|                               | AD LO UT POTTO                            | statisticality releases traffic across statistic Nills (Reserve Instates Centralises). Canada<br>workloads, Instates, are batter suggested by academ provide and a state canadana induces.                                                                                                    | ABAIL IN BUILDING           |
|                               | Annual Proc. New Action States            | Examples of these worklads include commercial and spin-assess walkland                                                                                                    | mer per analishtee          |
|                               | False .                                   | To ender fullter scaling op for these variables, we are introducing a row fund, of                                                                                                    |                             |
|                               | Annual Science Children Street            | mamory-hane (SG) instances with the Double and Buildingth Come Large High Mamory                                                                                                    | determe.                    |
|                               | the light has been like the               | regisariest typis from an the space point risk at 500 a and 52 compare and,<br>regisariest in CPU power is a 1.0-1.2 (0-9.2007 van ABD) Optimus at InterCourt                                                                                                    | March Indexe                |
|                               | And includes a hiding.                    | harmon)                                                                                                    | TRAFTS LITER                |
|                               | And the second second                     | <ul> <li>Encade Encodings - 31.2 GB arXVML and 13 ECU (Linetical scene with 3.28<br/>ECU and 8, 61-bit platform.</li> </ul>                                                                                                    | Analyse mill familiary      |
|                               | Number of the lot of the local            | <ul> <li>Busiliph Ceta Laga - M 4 Gb d'MAR, and 31 EOU d' Hoat cares with 2:35<br/>POLLage to dia M california</li> </ul>                                                                                                    | and building                |
|                               | Georgen term                              | These new instance types are available now in mytigle meetability (sense of hom (CC))                                                                                                    | And Printers.               |
|                               | Berlin printe termeteren<br>Endettris med | regions 4.6 and Europe. Budde Entrol.org. Instances and 9128 periodisciplications and 9128 periodisciplications.                                                                                                    | and howings from a          |
|                               | two that's fraction models                | for Circan Indianaes in the III region).                                                                                                    | Redshould Institle          |
|                               | for Holes, Decker's Many                  | These two instances one the ment woost prevaies of prevales and plattern                                                                                                    | Advanta and Sand Street and |
|                               |                                           |                                                                                                    |                             |

# We Think of the Cloud as a Set of Building Block Services

- Infrastructure As a Service
  - Amazon Simple Storage Service
  - Amazon CloudFront
  - Amazon Elastic Compute Cloud
  - Amazon Elastic Block Storage
  - Amazon Simple Queue Service
  - Amazon SimpleDB
  - Amazon RDS
  - Amazon Elastic MapReduce
- People As a Service
  - Amazon Mechanical Turk

- Payments As a Service
  - Amazon Flexible Payments Service
  - Amazon DevPay

#### Fulfillment and Associates

- Amazon Fulfillment Web Service
- Amazon Associates Web Service

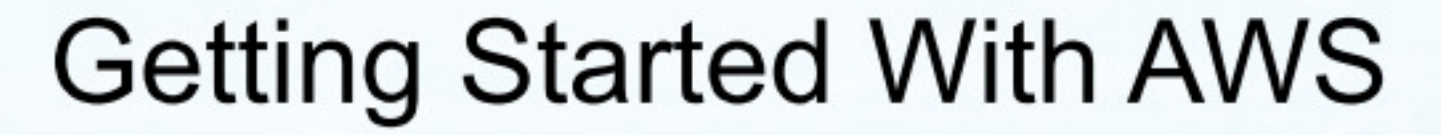

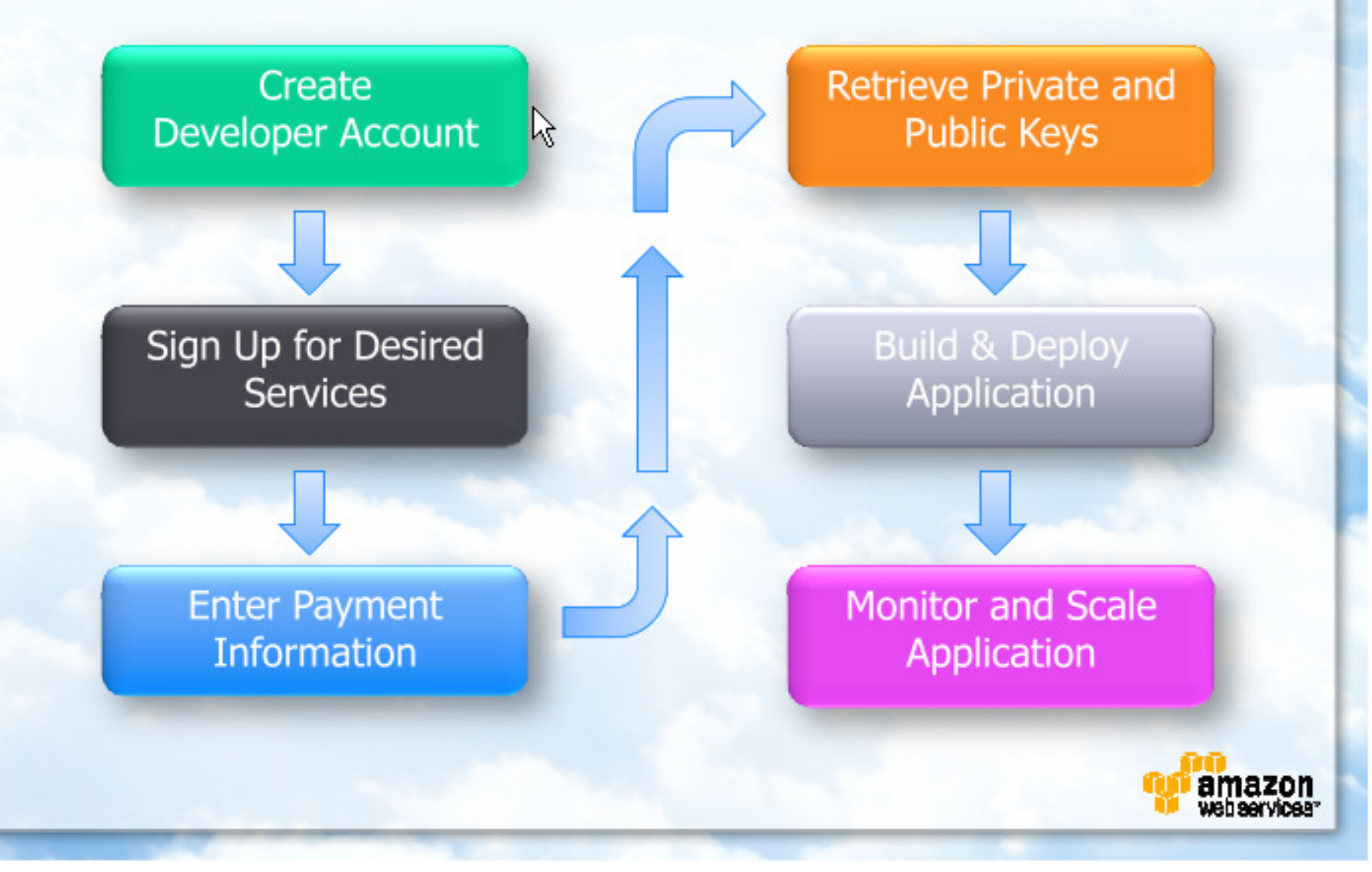

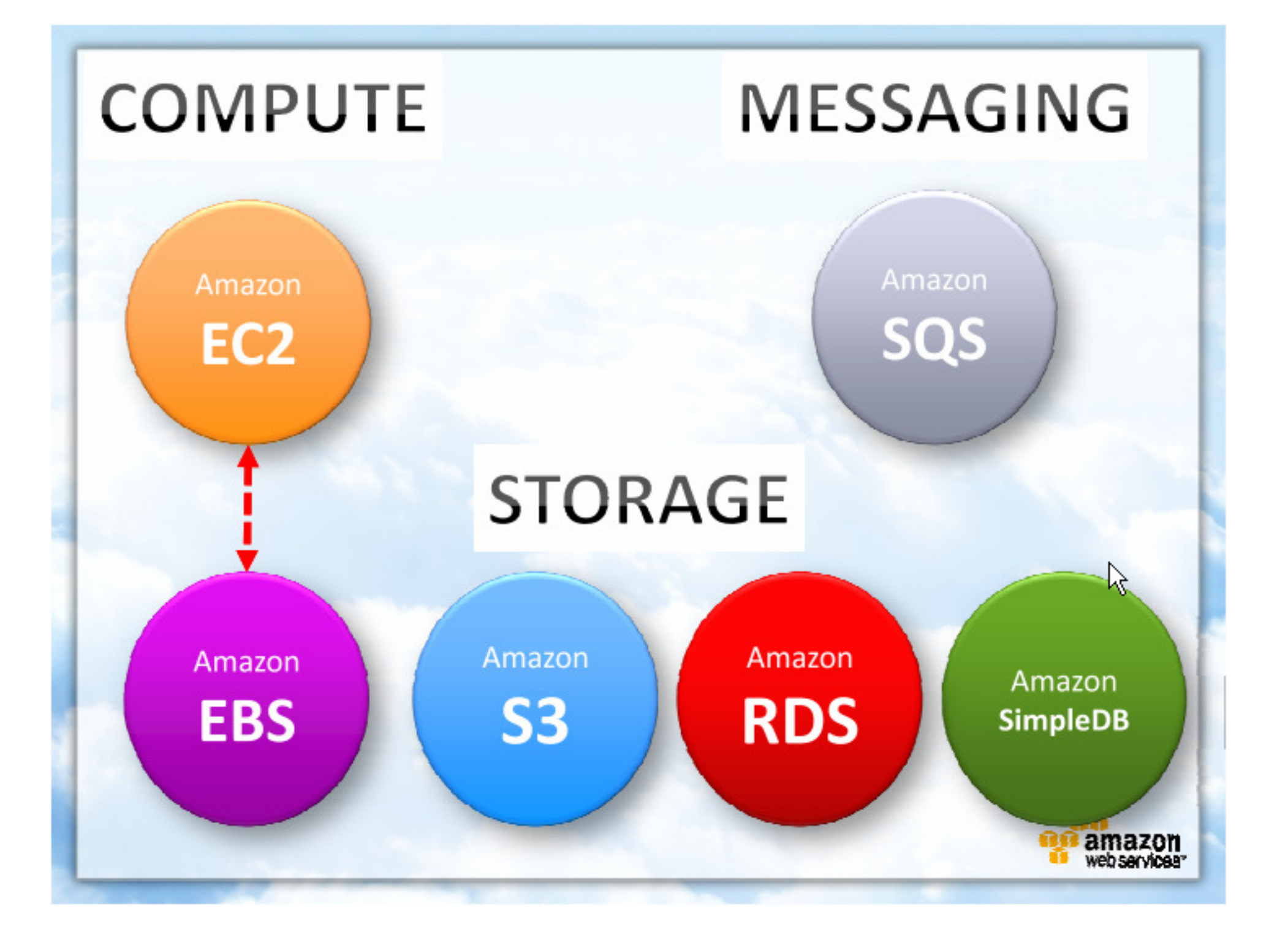

### **AWS Architecture Training**

#### Module 3 Amazon Simple Storage Service (Amazon S3)

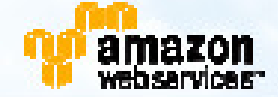

#### Module Overview

- S3 Features
- S3 Vocabulary
- S3 Namespace
- S3 Pricing
- S3 Concepts
- S3 Use Cases
- CloudFront
- Q & A

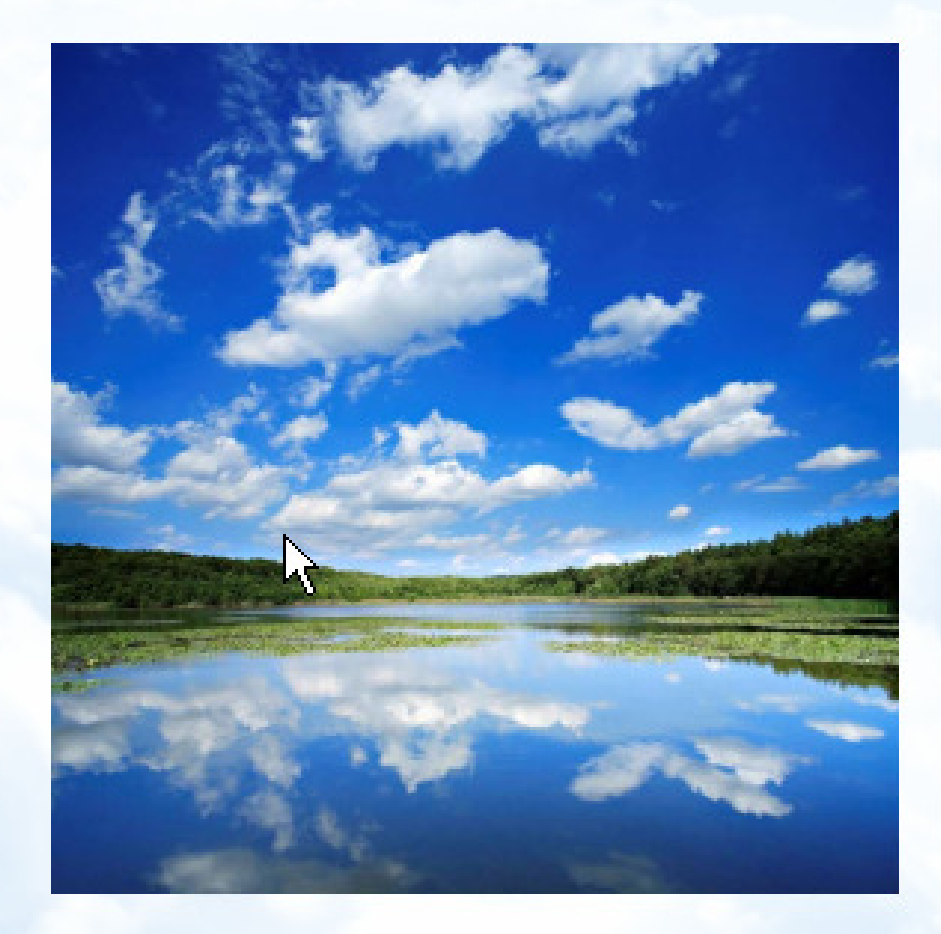

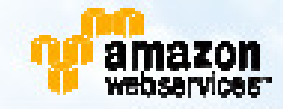

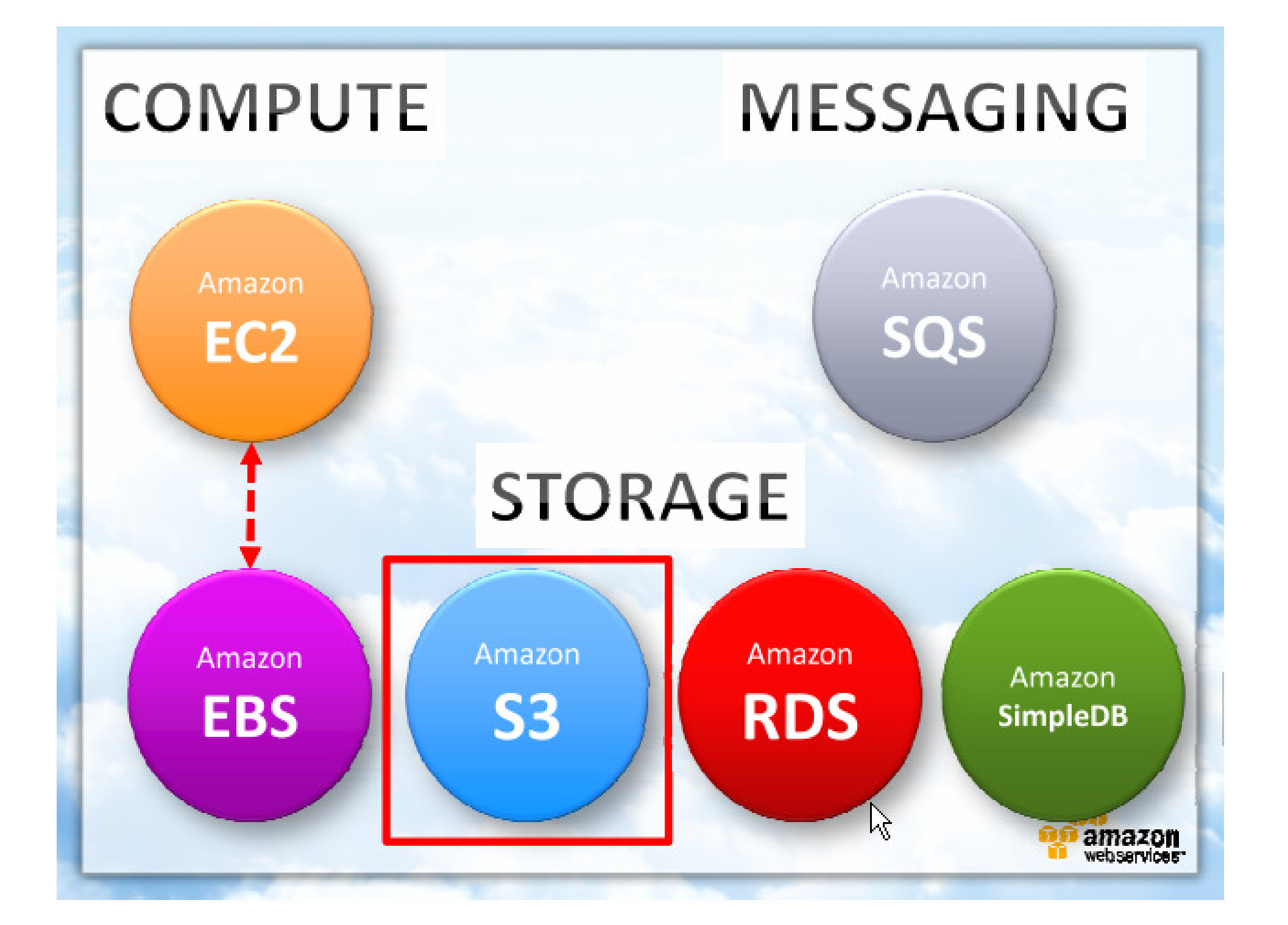

#### Amazon Simple Storage Service

- Amazon S3: <u>Simple Storage Service</u>
- Highly scalable data storage in-the-cloud
- Programmatic access via web services API
- Is a Web Store, not a file system
  - Optimized for WORM
  - Eventually consistent
  - Fast, highly available and durable
  - Economical

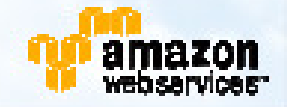

k

# Amazon S3 Adoption Rate: Billions of Objects Stored

Peak Requests: 100,000 per second

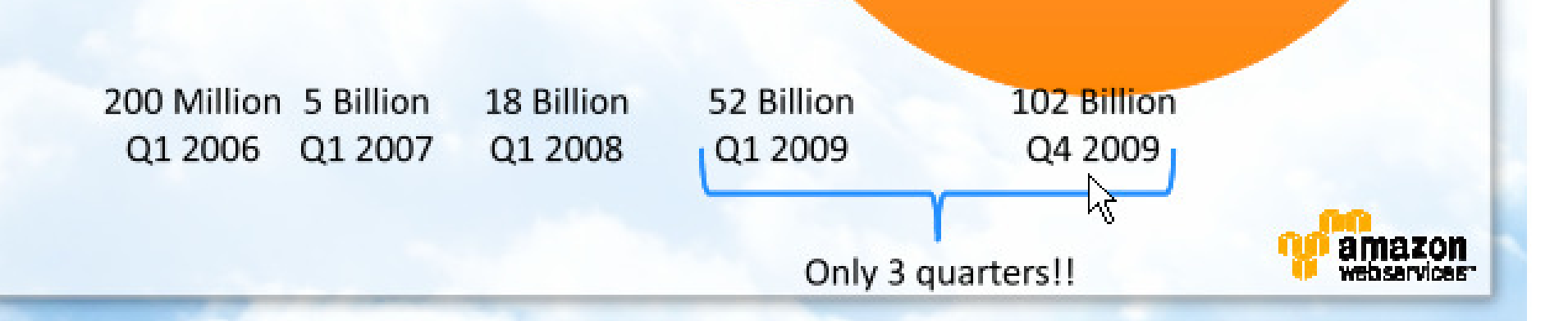

#### Amazon S3 Vocabulary

- Bucket Collection of objects. Up to 100 per account. Names up to 255 characters long.
- Object Individually addressable data item. Any number per bucket and per account.
- Key Unique identifier for an object in a bucket.
- ACL Access Control List.

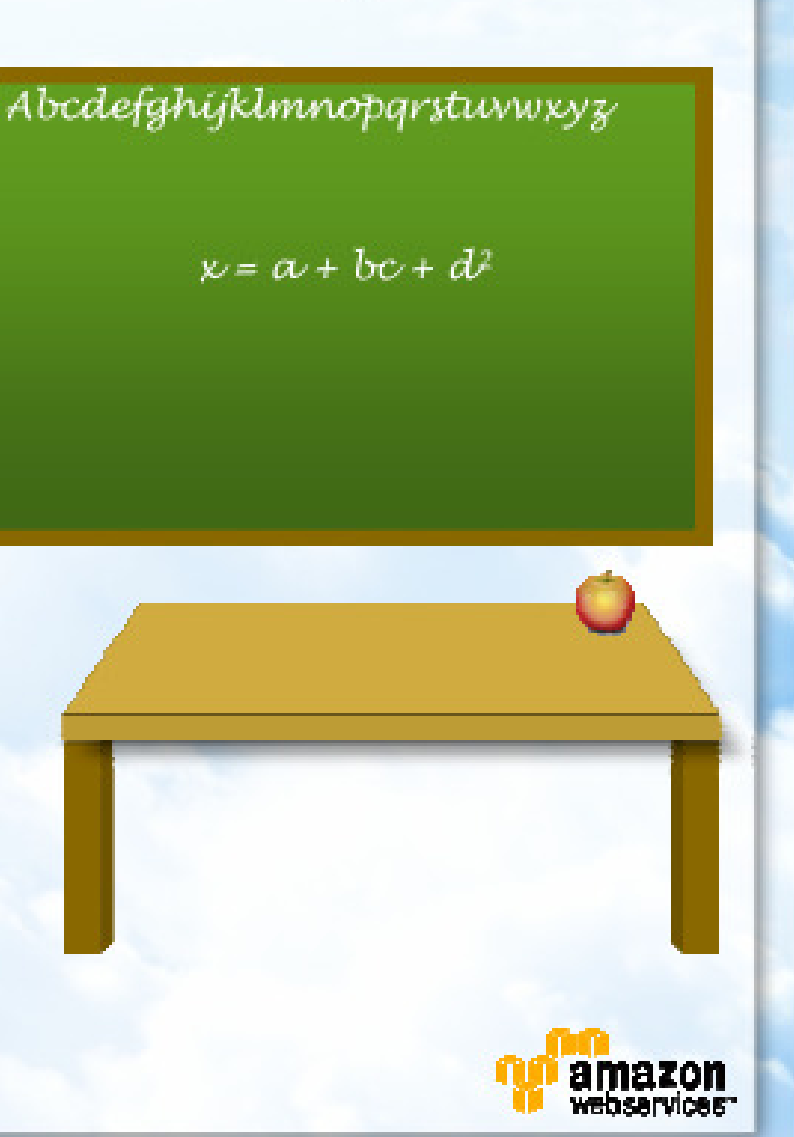

#### Amazon S3 Namespace

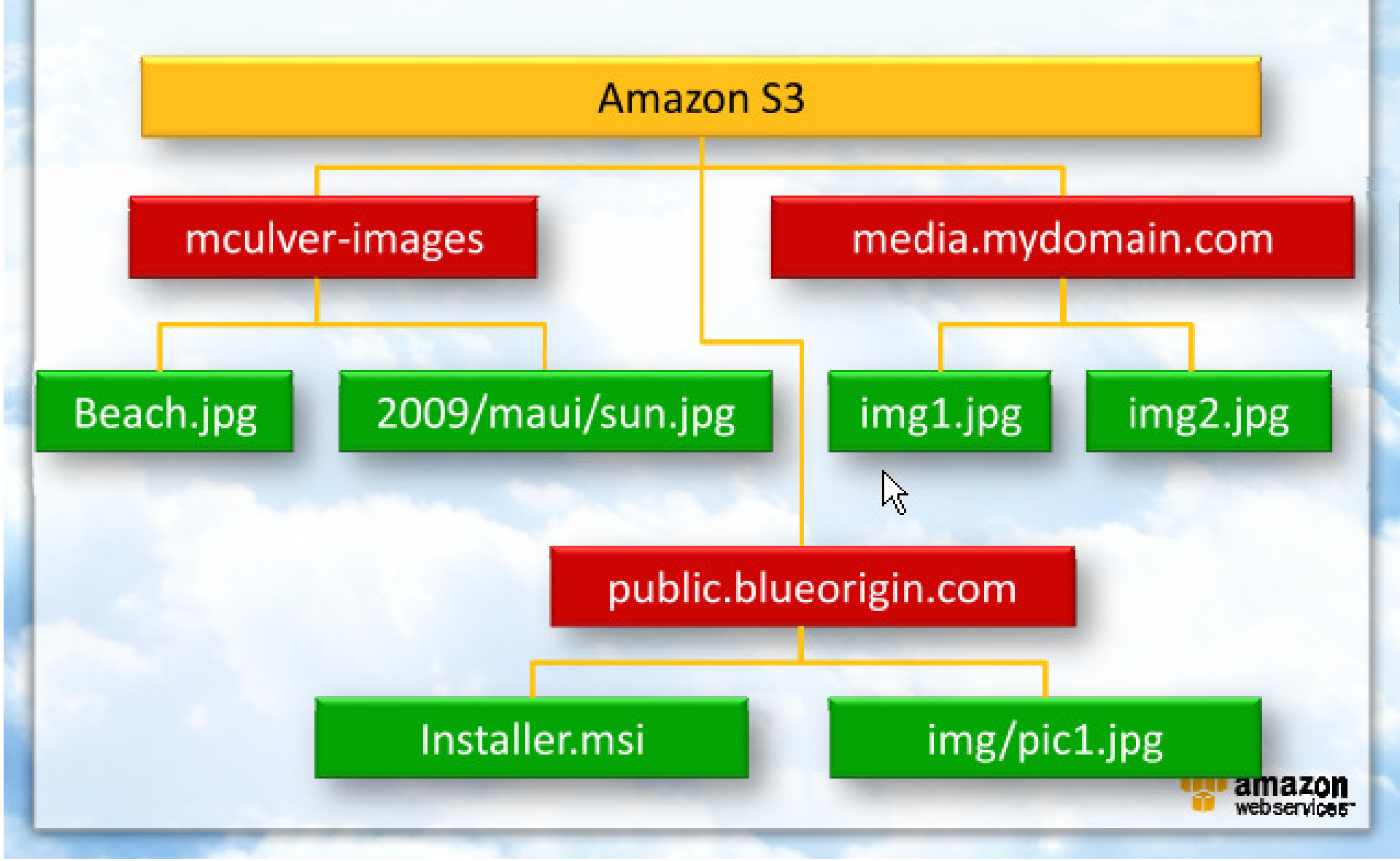

### **Amazon S3 Pricing**

|            | < 50 TB<br>per Month | Next 50 TB<br>per Month | Next 400 TB<br>per Month | > 500 TB<br>per Month |
|------------|----------------------|-------------------------|--------------------------|-----------------------|
| US Storage | \$0.15/GB            | \$0.14/GB               | \$0.13/GB                | \$0.12/GB             |

| Data Transfer | < 10 TB per<br>Month | Next 40 TB per Next 100 TB<br>Month per Month |           | Over 150 TB<br>per Month |
|---------------|----------------------|-----------------------------------------------|-----------|--------------------------|
| Inbound       |                      | \$0.10                                        | D / GB    |                          |
| Outbound      | \$0.17/GB            | \$0.13/GB                                     | \$0.11/GB | \$0.10/GB                |
| Within Cloud  |                      | Fr                                            | ee        |                          |

|                            | Requests         |                      |
|----------------------------|------------------|----------------------|
| PUT, COPY, POST, or LIST   | \$0.012 / 1,000  |                      |
| DELETE                     | \$0.00           |                      |
| GET and all other requests | \$0.012 / 10,000 | amazon<br>websetvice |

#### Access Control Lists

- Control access to bucket or to object
- No inheritance from bucket to object
- Set at create, write, or any time
- List of up to 100 grants by:
  - Owner
  - Email
  - Any AWS account
  - Anyone
- Permissions:
  - READ Object or bucket
  - WRITE Create, overwrite, delete objects in bucket
  - READ\_ACP Read ACL for bucket or object
  - WRITE\_ACP Overwrite ACL for bucket or object
  - FULL\_CONTROL All of the above

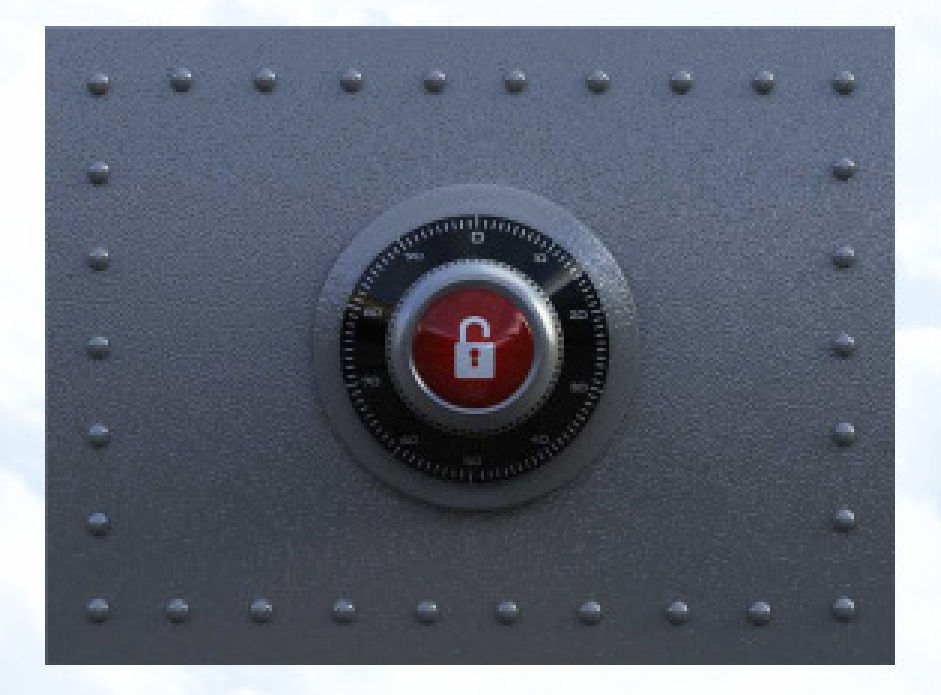

k

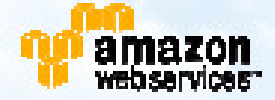

#### Common S3 Use Cases

- Media Sharing
- Media/Software Distribution
- Backup (Server & PC)
- Online Storage
- Application Storage

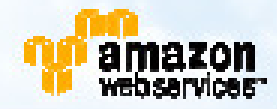

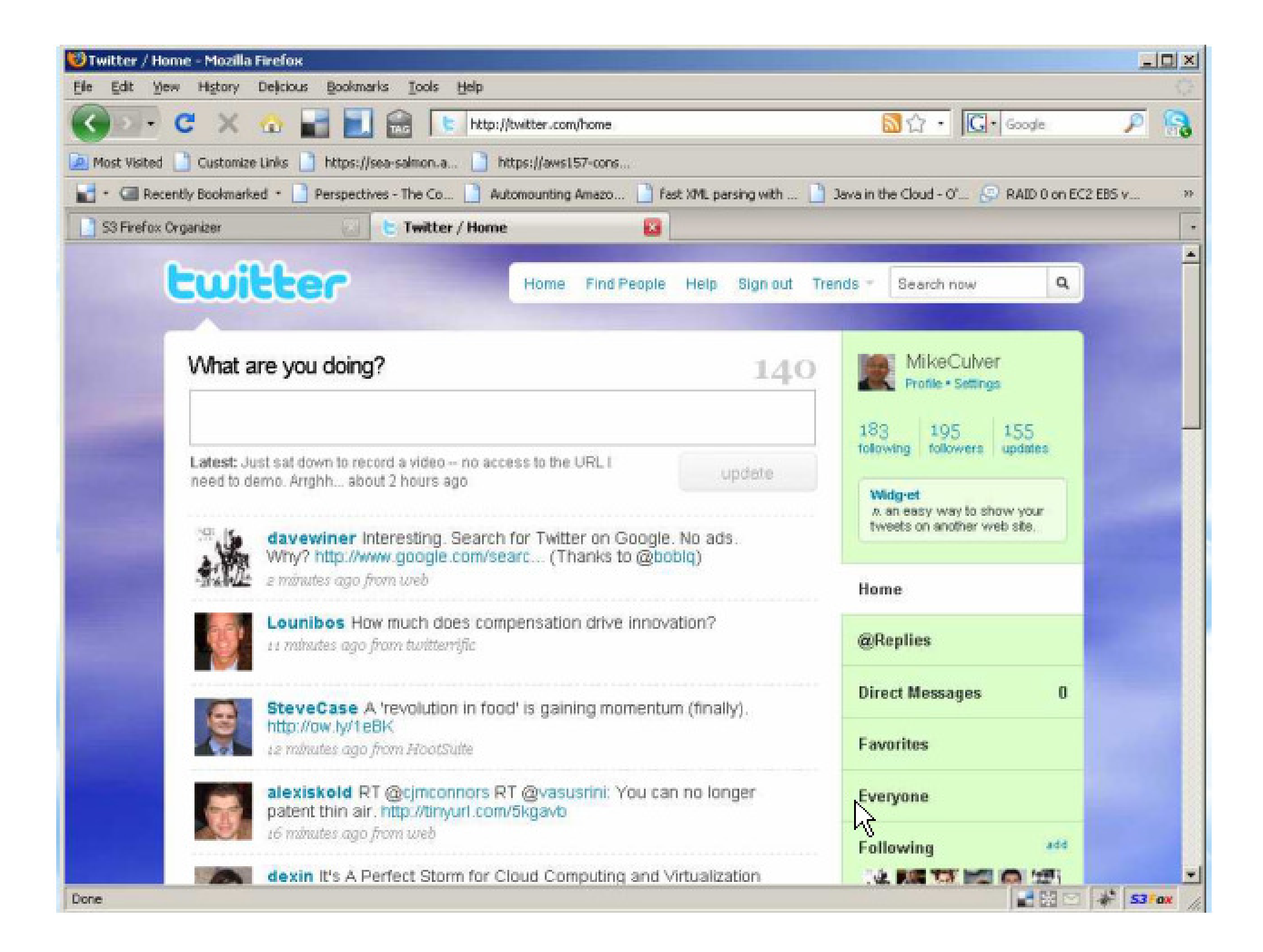

| 🥹53 Firefox Organizer - Mozilla Fi  | refox       |                            |                   |           |                                    |          |       |           |         |       |      |
|-------------------------------------|-------------|----------------------------|-------------------|-----------|------------------------------------|----------|-------|-----------|---------|-------|------|
| Ele Edit Yew History Delicio.       | is Bookma   | rks ∐ools <u>H</u> elp     |                   |           |                                    |          |       |           |         |       | 0    |
| 🕢 🖸 - C 🗙 🏠                         |             | 🔒 🗋 🛶                      |                   |           | ÷ ·                                | · G      | • God | ogle      |         | ۶     | 8    |
| 🙍 Most Visited 📋 Customize Links    | https://    | sea-salmon.a 📄 https://a   | ws157-cons        |           |                                    |          |       |           |         |       |      |
| - C Recently Bookmarked •           | Perspecti   | ves - The Co 📋 Automour    | ting Amazo        | ) Fast XI | 1. parsing with                    | 0_6      | RA    | ID 0 on 8 | EC2 EBS | Y     | 20   |
| Manage Accounts AWS Dem             | 05 💌        | Synchronize Folders Prefer | ences             |           |                                    |          |       |           |         |       |      |
| c:\Documents and Settings\mculver\M | y Docum     | Browse 🧔 🗈 🔛               | × 🖂               | 18 I.V    | 1                                  |          | E     | 1         | 1       | ×     | 0    |
| File Name                           | File Size(K | B) Modified Time           | 7 10              |           | File Name                          | / 19     | le    | Upload    | Time    |       | E.   |
| SanDiego20090320.ppt                | 4021        | 03/22/2009 09:27 AM        |                   |           | AmazonEC2Tutorial                  | 0        |       | 12/27/2   | 006 10: | 50 AM |      |
| AzonElasticMapreduceScript-v1_      | 1           | 03/22/2009 07:34 AM        |                   |           | Amazon/S3/WithASPNET               | 0        |       | 03/15/2   | 007 10: | 58 AM |      |
| Default.rdp                         | 2           | 03/22/2009 07:25 AM        |                   |           | aws-downloads                      | 0        |       | 05/11/2   | 007-12: | 03 AM |      |
| Extencia.Q6W.ND                     | 1           | 03/20/2009 09:58 PM        |                   |           | aws-typepad-images                 | de       | λ,    | 10/06/2   | 006 07: | 31 AM |      |
| WExtenda.QBW                        | 112522      | 03/20/2009 09:58 PM        | 13                | 0.        | awsDemos-filicious                 | 0        |       |           |         |       |      |
| Extencia.Q6W.TLG                    | 41485       | 03/20/2009 09:58 PM        | 8                 | 0.        | CawsTest .                         | 0        |       |           |         |       | _    |
| m-abofx32                           | 47          | 03/20/2009 09:41 PM        |                   | 0-        | aws'/ideos                         | 0        |       |           |         |       |      |
| CONNLOG.TXT                         | 35          | 03/20/2009 09:41 PM        | 12                | 9         | backup-amazon1                     | 0        |       |           |         |       |      |
| Amka:05901.ini                      | 1           | 03/20/2009 09:41 PM        |                   |           | Cccudfrontdemo                     | 0        |       |           |         |       |      |
| My Sharing Folders.Ink              | 1           | 03/20/2009 08:54 PM        |                   |           | 65b7b6ea9325b84eeddeb2c405f6e      | ed. 0    |       |           |         |       |      |
| Adesktop.in                         | 1           | 03/20/2009 08:52 PM        |                   |           | Foo.popey.com                      | 0        |       |           |         |       |      |
| CLA33-2.docx                        | 1752        | 03/20/2009 08:31 PM        |                   |           | foo.s3.amazonaws.com               | 0        |       |           |         |       |      |
| WIS Trek PresentationMar-20.ppt     | 3132        | 03/20/2009 08:18 PM        |                   |           | Onculver                           | 0        |       | 08/21/2   | 006 08) | 56 AM |      |
| CLAMar2009.xds                      | 249         | 03/20/2009 03:17 PM        | -                 |           | mculver-ami-images                 | 0        |       |           |         |       | -    |
| Current Tasks:                      |             | Regular Transfer Synch     | ronized Folders 1 | Iransfer  | Log                                |          |       |           |         |       |      |
|                                     |             |                            | 💢 Cle             | ar 🔛 Pa   | use 🖌 Clear Completed 😡 Retry Fail | ed Tasks |       |           |         |       |      |
|                                     |             | File Name                  | Туре              | To        | Status                             |          |       |           |         |       | 53   |
|                                     |             | PlaneSub1.jpg              | Tupload (100%     | 6) (mcuh  | /er-images/ 🕴 🕅 📈 🖌                | ed       |       |           |         | 1     |      |
|                                     |             | PlaneSub0.jpg              | Opload (100%      | 6) (mcuh  | /er-images/ 🕴 👔 📈 🗸 👔              | ed .     |       |           |         |       |      |
|                                     |             | PlaneSub2.jpg              | Opload (100%      | 6) (mcuh  | /er-images/ 🕴 👔 📈 🖌                | be       |       |           |         |       |      |
|                                     |             | SanDiego2009032            | Download (10)     |           | cuments and Setting 🖡 🏏 Complete   | ed       |       |           |         |       |      |
|                                     |             |                            |                   |           |                                    |          |       |           |         |       |      |
|                                     |             |                            |                   |           |                                    |          |       |           |         |       |      |
|                                     |             |                            |                   |           |                                    |          |       |           |         |       |      |
| 1                                   |             |                            |                   |           |                                    |          | _     |           |         | _     |      |
| Done                                |             | No.                        |                   |           |                                    |          |       |           | -       | 536   | ox / |

# **AWS Architecture Training**

#### Module 07 Amazon Elastic Block Storage (Amazon EBS)

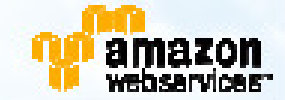

k

### Module Overview

#### EBS Features

- EBS Architecture
- EBS Vocabulary
- EBS Pricing
- EBS Volume Lifecycle
- EBS API & Tools

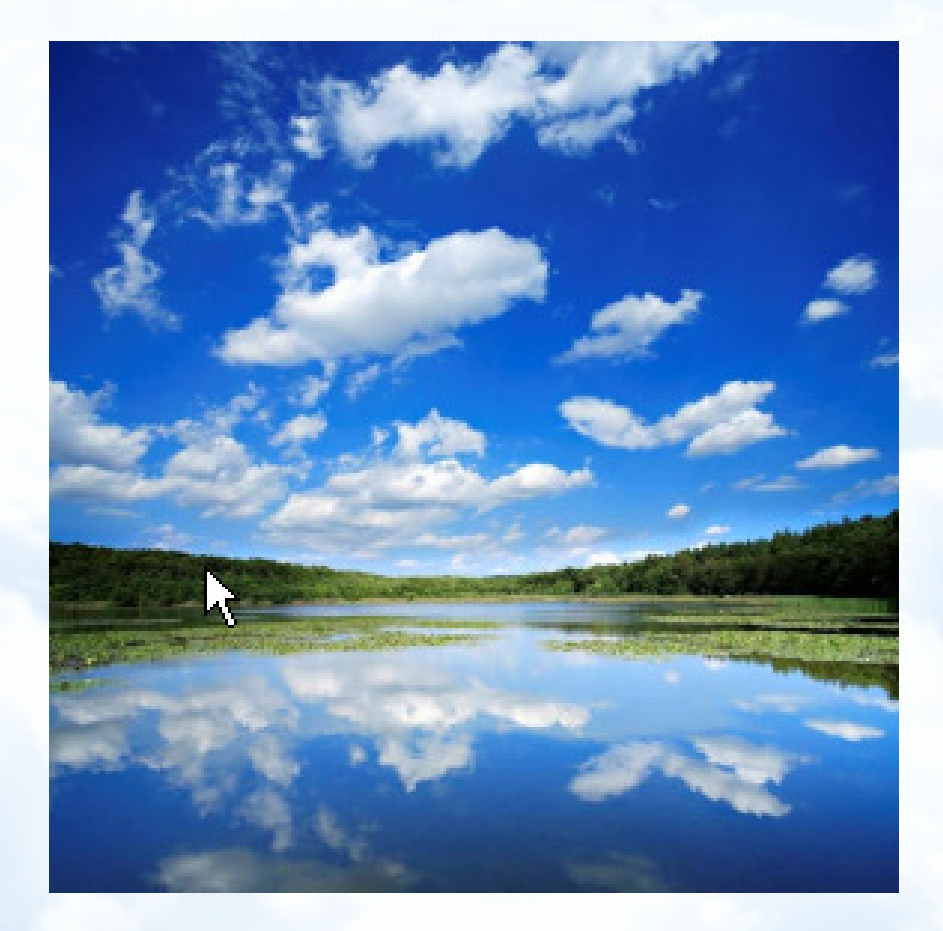

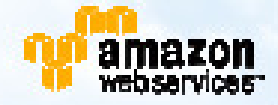

# EBS Features

Persistent storage Volume lifetime is independent of any particular EC2 instance.

General purpose Raw, unformatted, block device. Use from Linux, Solaris or Windows.

# High performance Equal to or better than local EC2 drive.

#### High reliability

Built-in redundancy within availability zone. AFR (Annual Failure Rate) between 0.1% and 1%.

#### Scalable

Volume sizes ranging from 1 GB to 1 TB. (20 TB/account limit while in beta)

#### Easy

Easy to create, attach, back up, restore, and delete volumes.

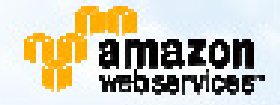

#### How EBS Interacts With EC2 and S3

2

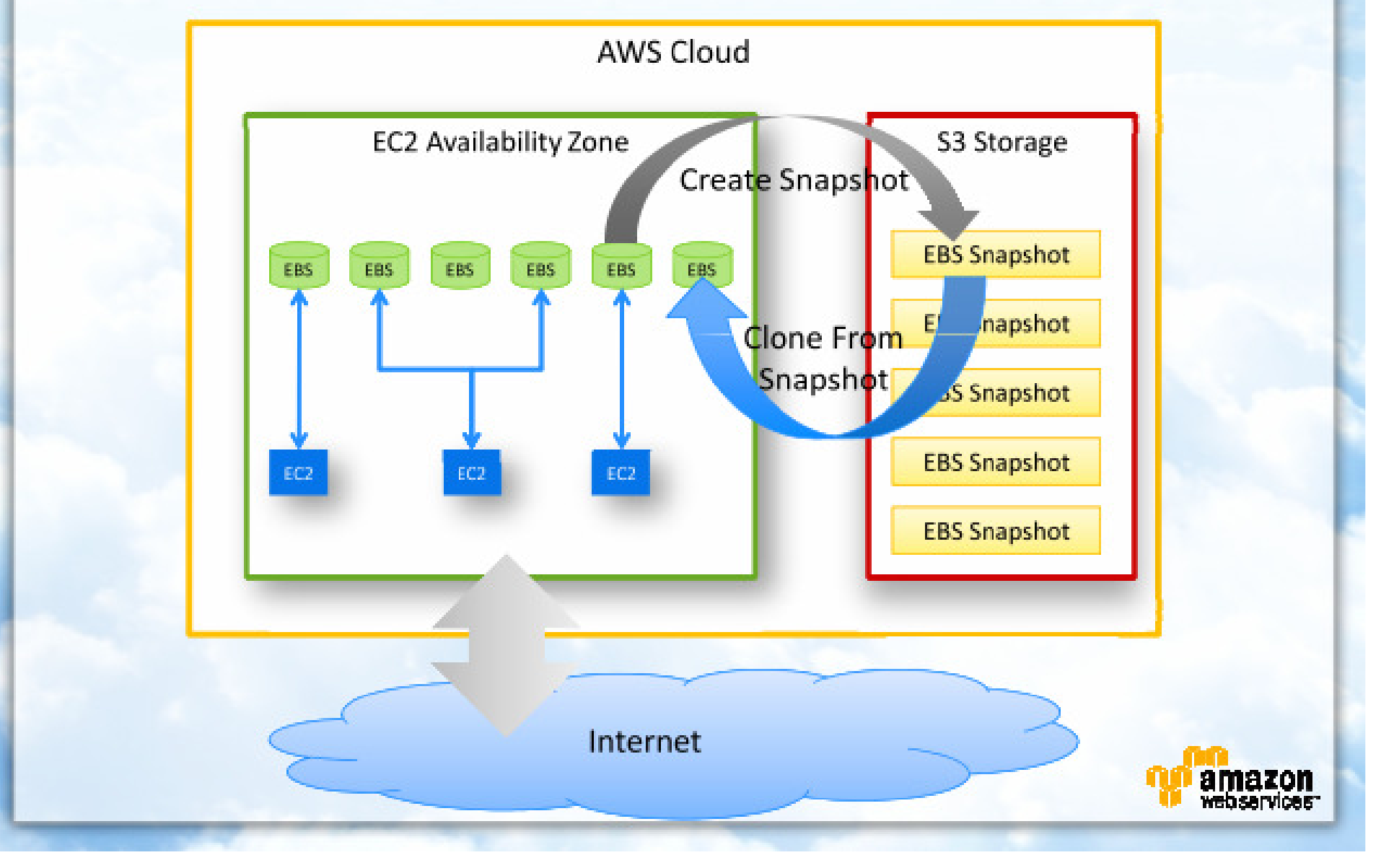

# What's the Difference Between Amazon S3 and Amazon EBS?

|                      | Amazon S3                | EBS                      |
|----------------------|--------------------------|--------------------------|
| Paradigm             | Object store             | File system              |
| Performance          | Very fast                | Very very fast           |
| Redundancy           | Across data centers      | Within data center       |
| Security             | Public Key / Private Key | Visible only to your EC2 |
| Pricing              | \$0.15/GB/Mo. stored     | \$0.10/GB/Mo. allocated  |
| Access from the Net? | Yes(1)                   | No(2)                    |
| Typical use case     | Write once, read many    | It's a disk drive        |

(1) Only with proper credentials, unless ACLs are world readable

(2) Accessible from Net if mounted to server and set up as FTP, etc.

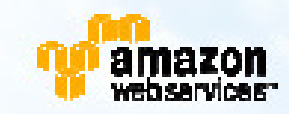

#### **EBS** Vocabulary

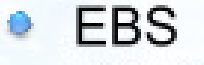

Elastic Block Storage.

#### EBS Volume

Unit of EBS Storage – 1 GB to 1 TB / volume.

#### EBS Snapshot

Point-in-time backup saved to Amazon S3.

#### Block Device

Storage medium which responds to open/close/read/write.

#### Filesystem

A structured way to store files on a block device.

Abcdefghijklmnopqrstuvwxyz

k

 $x = a + bc + d^2$ 

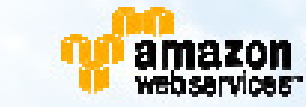
## **EBS** Pricing

### EBS Volumes

- \$0.10 per GB-month of provisioned storage
- \$0.10 per 1 million I/O requests
- No charge for mounting/unmounting volume

### EBS Snapshots to Amazon S3

- \$0.15 per GB-month of data stored
- \$0.01 per 1,000 PUT requests (when saving a snapshot)
- \$0.01 per 10,000 GET requests (when loading a snapshot)

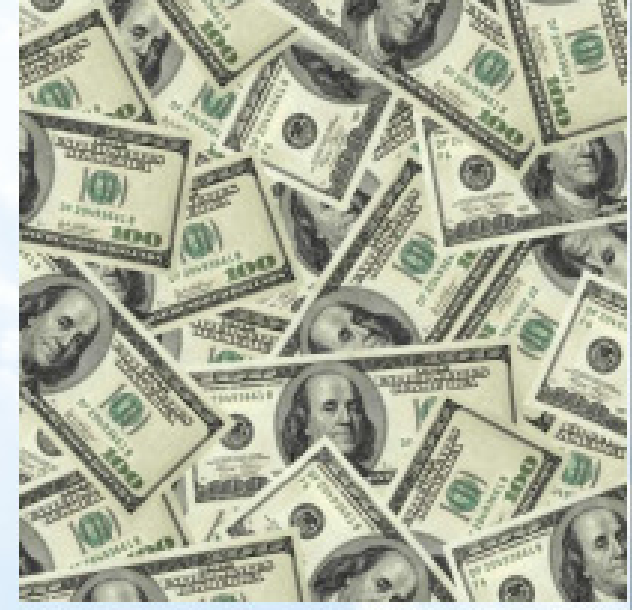

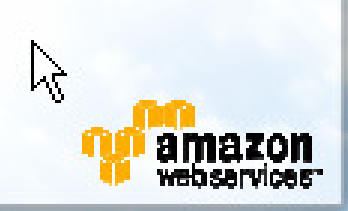

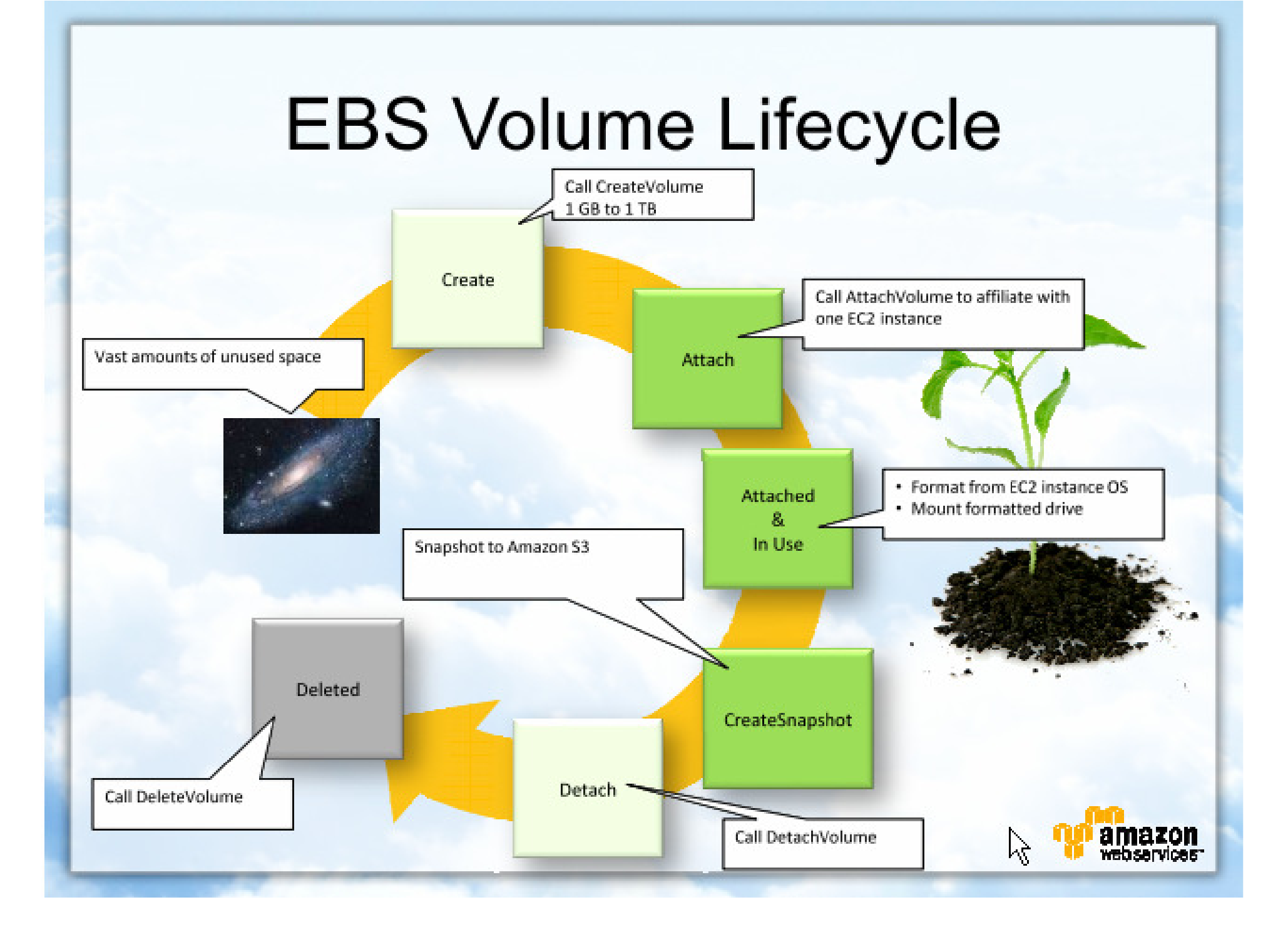

### How Do Snapshots Work?

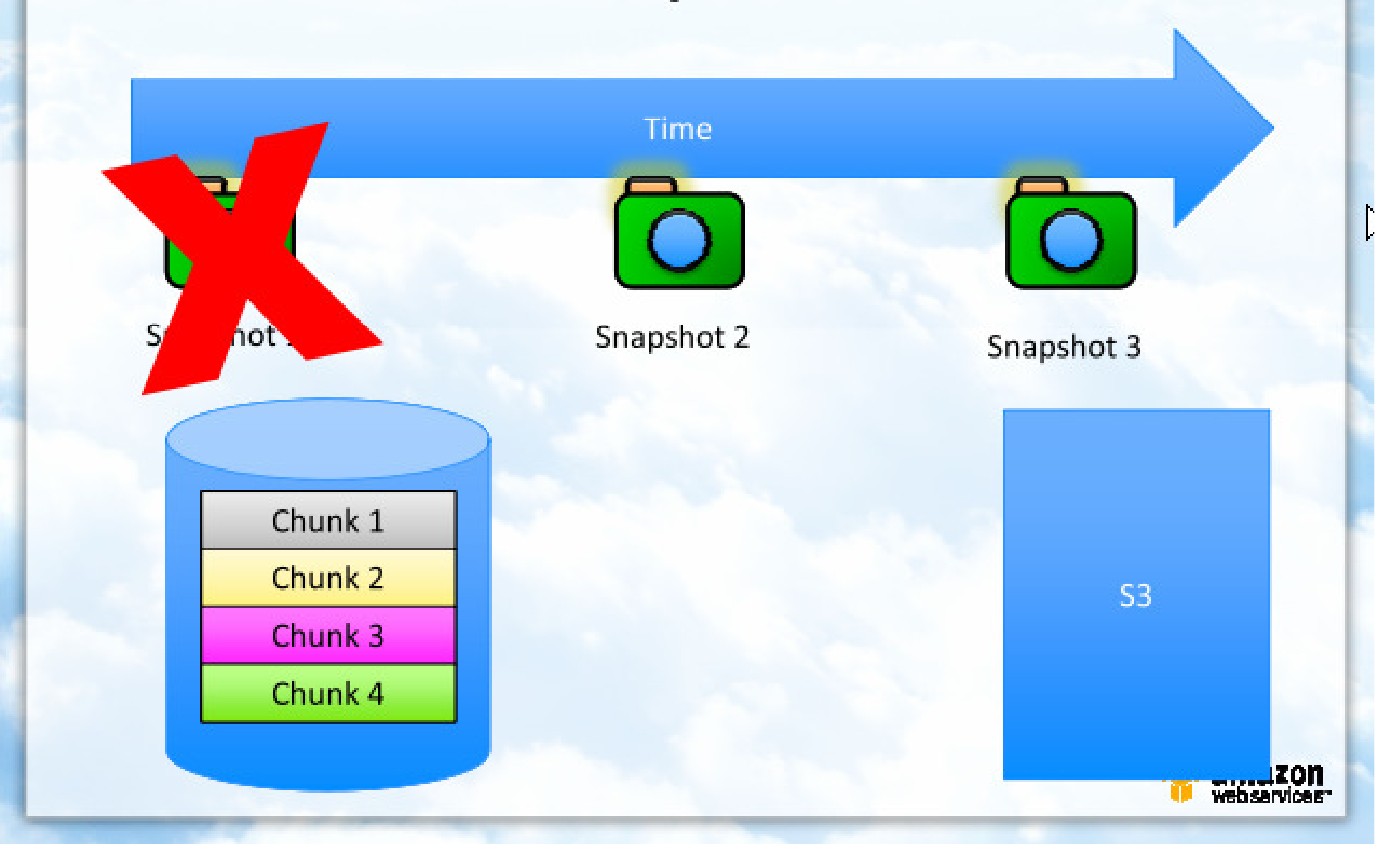

# AWS Architecture Training EC2

### Module 06 Amazon Elastic Compute Cloud (Amazon EC2)

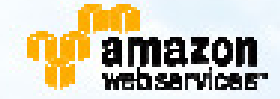

## Module Overview

- EC2 Features
- EC2 Architecture
- EC2 Vocabulary
- EC2 Instance Types
- EC2 Pricing
- EC2 Reserved Instances
- EC2 Regions
- EC2 Network Security
- EC2 Tools
- EC2 Demo

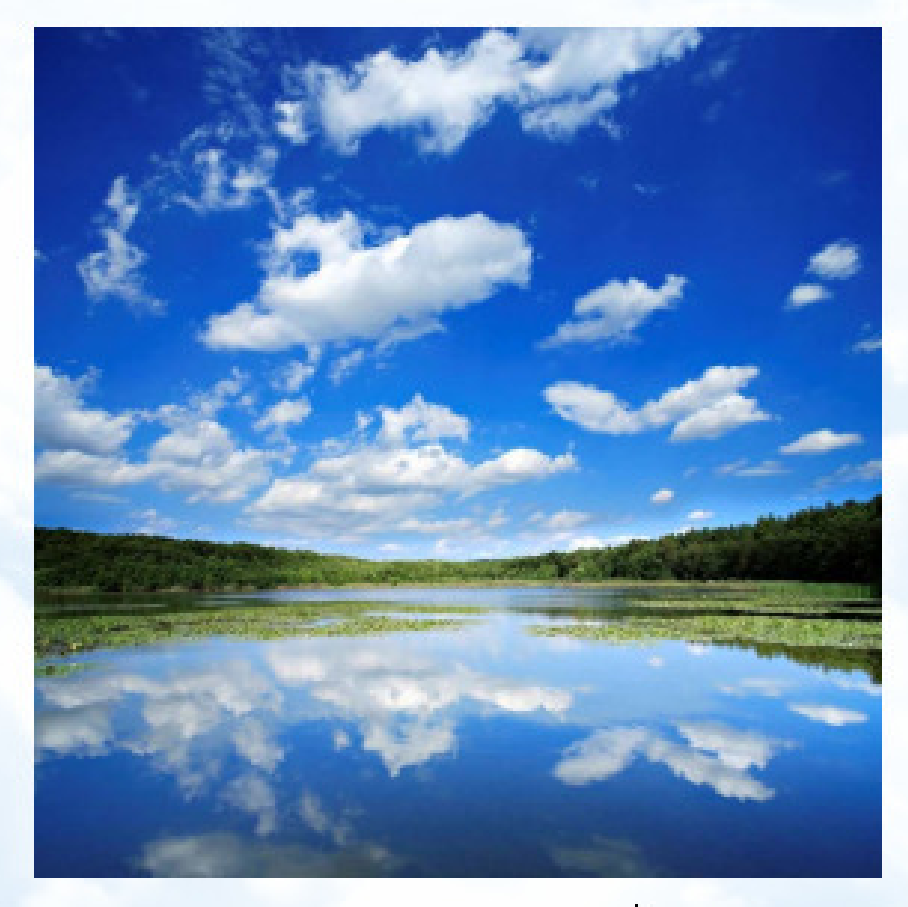

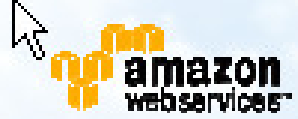

## Amazon EC2 Features

### Resizable Compute Capacity

As much as you need, when you need it. Scale up or down in minutes.

#### Complete Control via API

Create, scale, & manage instances programmatically.

#### Variety of Instance Sizes CPU Power, Cores, RAM, Disk.

# Wide Variety of Pre-built AMIs (Amazon Machine Images)

Hit the ground running with minimal system building effort. Now: Linux Windows, and OpenSolaris.

#### Secure & Flexible Network Security Model

Full control of access for each running instance. Keypair required for SSH access.

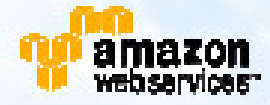

A

## EC2 Vocabulary (1)

### Region

Data center location

### Availability Zone

Independent functional partition within a region.

### Instance

Running machine (virtual slice of real machine).

### AMI - Amazon Machine Image

Pre-configured system image stored in Amazon S3.

Abcdefghijklmnopqrstuvwxyz

 $x = a + bc + d^2$ 

## EC2 Vocabulary (2)

### EBS

Elastic Block Storage

### EBS Volume

Unit of EBS Storage – 1 GB to 1 TB / volume

### Elastic IP Address

Long-term IP address which can be mapped to any EC2 instance Abcdefghijklmnopqrstuvwxyz

k

 $x = a + bc + d^2$ 

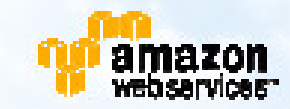

### EC2 Vocabulary (3)

k

#### API Tools

Command line tools to manage (start, stop, secure) EC2 instances.

#### AMI Tools

Command line tools to create and manage EC2 AMIs.

#### SSH

Secure Shell Protocol – for remote access to EC2 shells.

#### PuTTY

Popular open source SSH client; great for EC2 access.

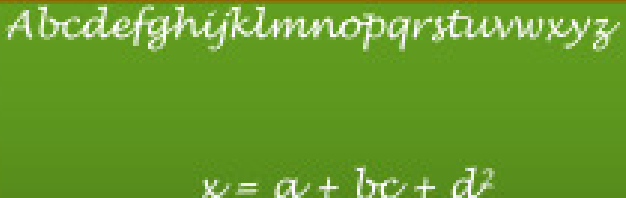

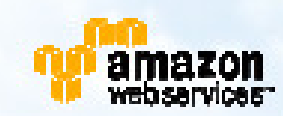

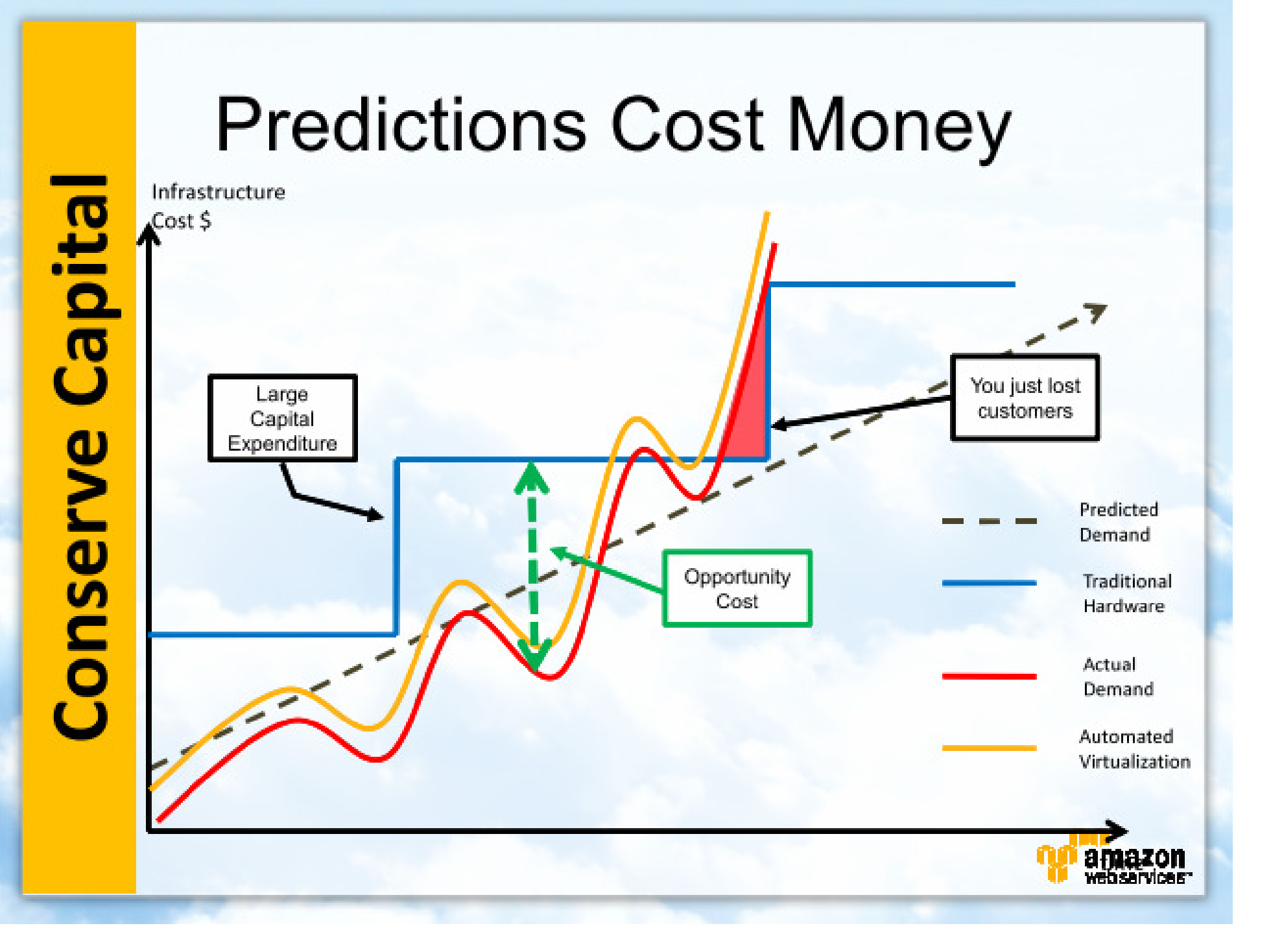

East) (US Choices Virtual Machine

|                      | Standard          |        |                |  | High Memory |         |  | High CPU |                |  |
|----------------------|-------------------|--------|----------------|--|-------------|---------|--|----------|----------------|--|
|                      | Small             | Large  | Extra<br>Large |  | 2 XL        | 4 XL    |  | Medium   | Extra<br>Large |  |
| Bits                 | 32                | 64     | 64             |  | 64          | 64      |  | 32       | 64             |  |
| RAM                  | 1.7 GB            | 7.5 GB | 15 GB          |  | 34.2        | 68.4    |  | 1.7 GB   | 7 GB           |  |
| Disk                 | 160 GB            | 850 GB | 1690 GB        |  | 850 GB      | 1690 GB |  | 350 GB   | 1690 GB        |  |
| Virtual Cores        | 1                 | 2      | 4              |  | 4           | 8       |  | 2        | 8              |  |
| EC2 Compute<br>Units | 1                 | 4      | 8              |  | 13          | 26      |  | 5        | 20             |  |
| I/O<br>Performance   | Med               | High   | High           |  | High        | High    |  | High     | High           |  |
| Firewall             | Yes               | Yes    | Yes            |  | Yes         | Yes     |  | Yes      | Yes            |  |
|                      | On-Demand Pricing |        |                |  |             |         |  |          |                |  |
| Linux<br>Per Hour    | \$0.085           | \$0.34 | \$0.68         |  | \$1.20      | \$2.40  |  | \$0.17   | \$0.68         |  |
| Windows              | \$0.12            | \$0.48 | \$0.96         |  | \$1.44      | \$2.88  |  | \$0.29   | \$1.16         |  |

ECU = # of virtual cores x the relative speed of the core (in units of 1.0 - 1.2 GHz) In the case of M1.Large, there are 2 virtual cores both of which are roughly 2.0-2.4 GHz in speed. This is equivalent to 4 ECUs.

| (Linux/UNIX)    | One-t     | ime Fee   | Usage Per Hour |           |  |
|-----------------|-----------|-----------|----------------|-----------|--|
| Standard        | 1 Yr Term | 3 Yr Term | Reserved       | On Demand |  |
| Small (Default) | \$227.50  | \$350     | \$0.03         | \$0.085   |  |
| Large           | \$910     | \$1400    | \$0.12         | \$0.34    |  |
| Extra Large     | \$1820    | \$2800    | \$0.24         | \$0.68    |  |
|                 |           |           |                |           |  |
| High Memory     |           |           |                |           |  |
| 2 XL            | \$3185    | \$4900    | \$0.42         | \$1.20    |  |
| 4 XL            | \$6370    | \$9800    | \$0.84         | \$2.40    |  |
|                 |           |           |                |           |  |
| High CPU        |           |           |                |           |  |
| Medium          | \$455     | \$700     | \$0.06         | \$0.17    |  |
| Extra Large     | \$1820    | \$2800    | \$0.24         | \$0.68    |  |
|                 |           |           |                |           |  |

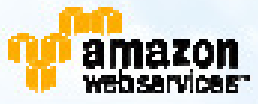

## S3 vs. EBS AMIs

#### S3-Backed AMIs

- Traditional offering
- No way to persist when stopped
- Boot in minutes
- IO to root drive free
- No cost when stopped

### EBS-Backed AMIs

- Added in late 2009
- Stopped server persists file system
- Boot in seconds
- IO to EBS costs \$\$\*
- EBS costs when stopped

\* You can create temp/swap as instance backed (free)

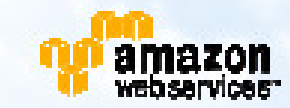

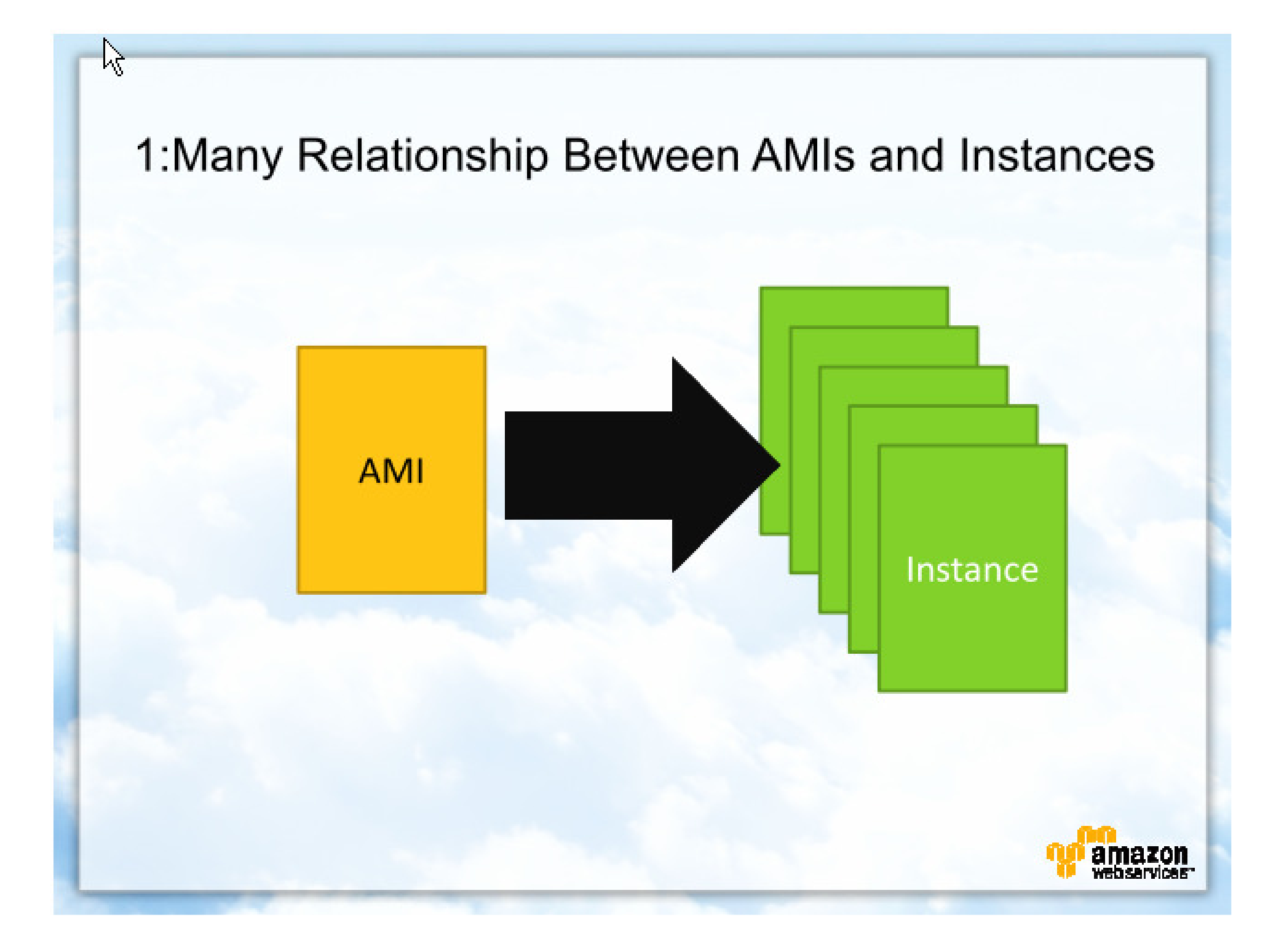

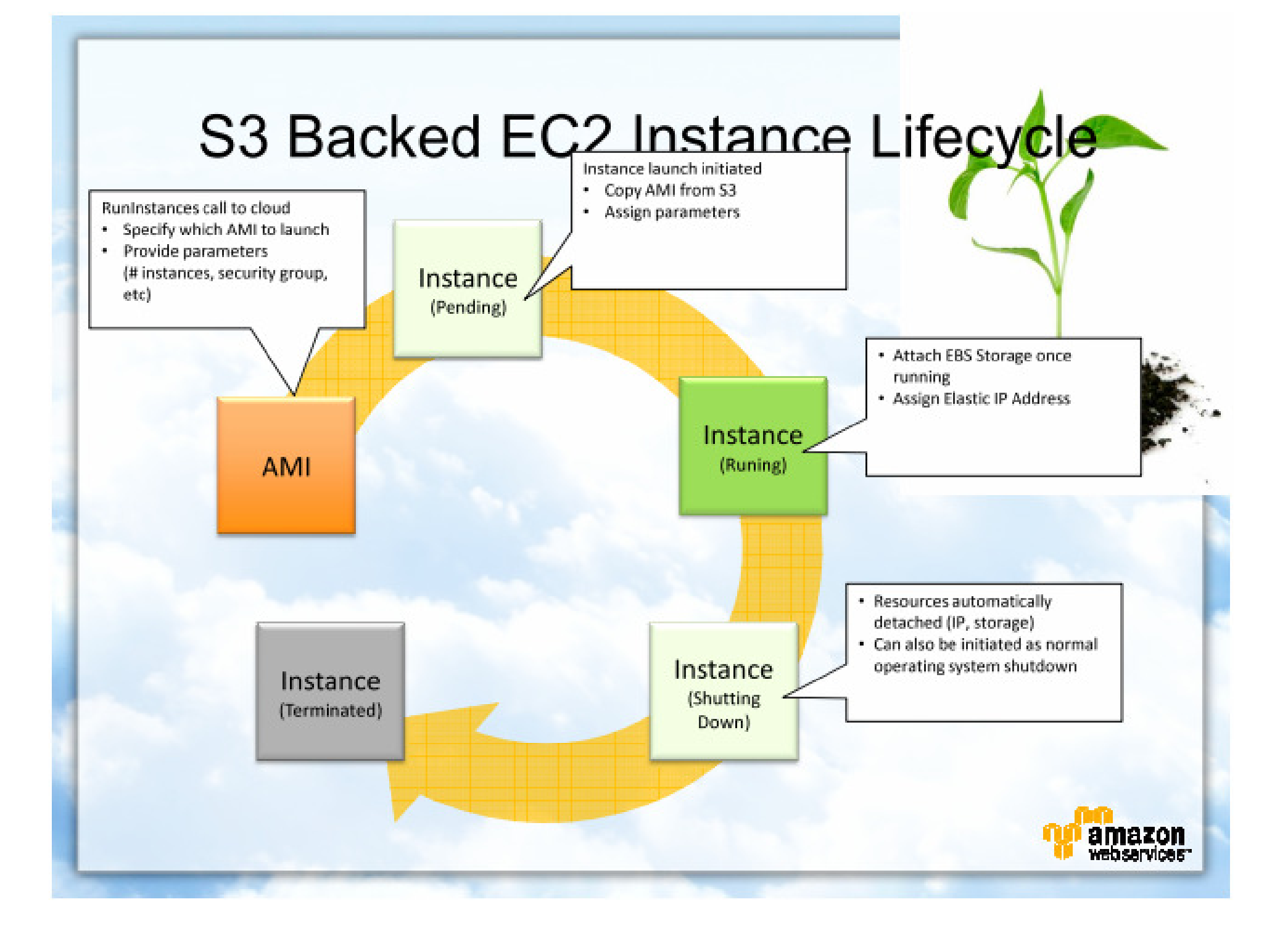

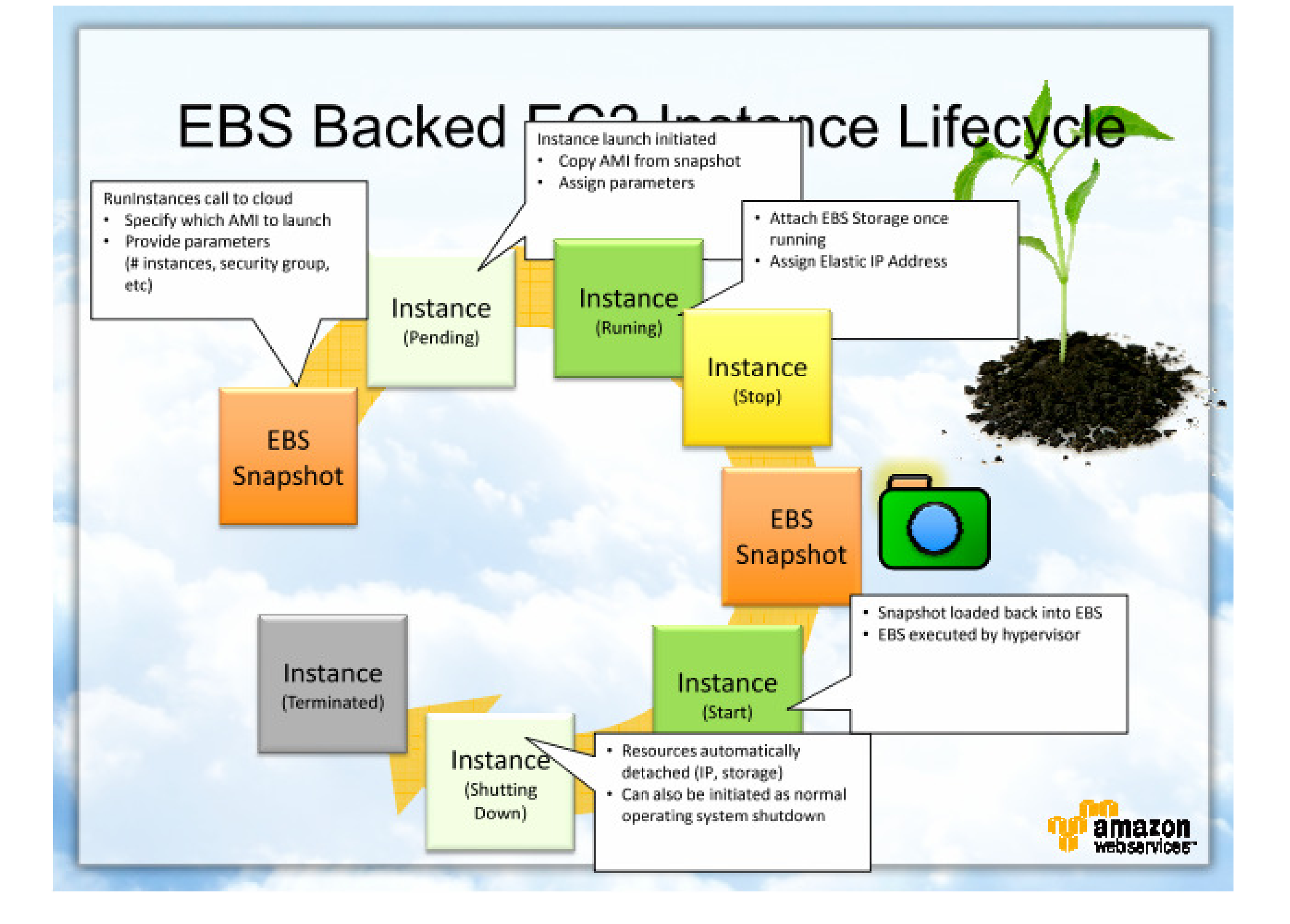

### EC2 Network Security Parameters

- Inbound access control only
- Security group collection of access rules
- Assign group(s) on instance launch
- Modify existing group on running instances

k

- Access rule:
  - Name
  - Description
  - Protocol
  - Port range
  - IP Address range

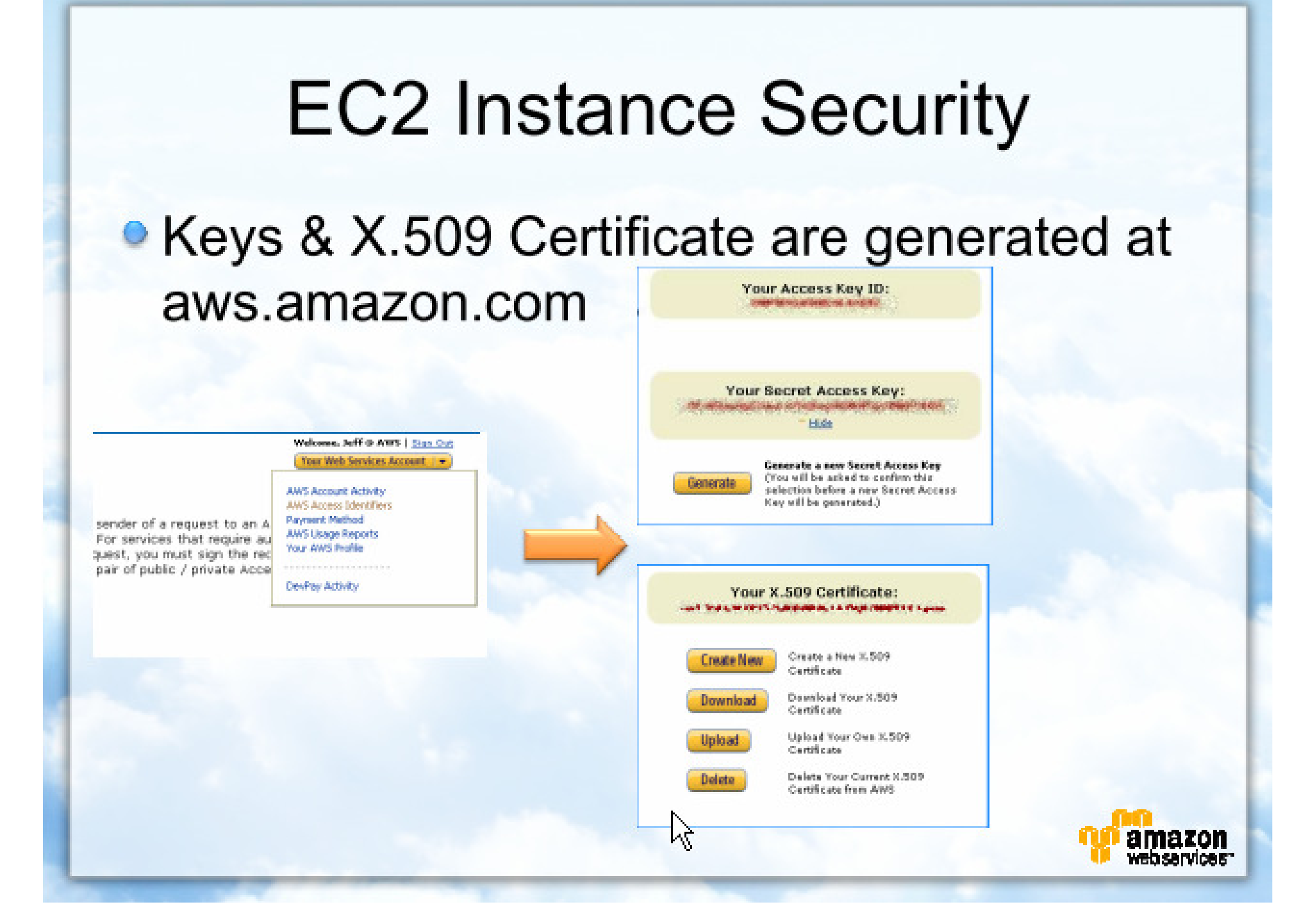

## EC2 Command Line Tools

### API Tools

- Access EC2 API functionality from command line.
- Cross-platform (Java).
- Tools go 1-for-1 with API calls.
- Environment variables for private key and cert.

### AMI Tools

- Specialized tools for creating new AMIs.
- Bundle image.
- Upload image.

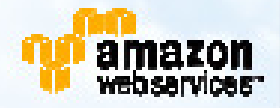

| ᢖ 🖂 👻 🧭 🥁 📷 📃 😥 🧰 https://console.aws.amazon.com/ec2/home |                    |                                                                                                    |                  |              |                 | <u>ن</u> -                                     |                | <ul> <li>Google</li> </ul> | P    |  |
|-----------------------------------------------------------|--------------------|----------------------------------------------------------------------------------------------------|------------------|--------------|-----------------|------------------------------------------------|----------------|----------------------------|------|--|
| WS Management Console                                     | 0                  | 33 Firefox Organizer                                                                                       |                  | 5 4          |                 |                                                |                |                            |      |  |
| Home > Resources > AWS                                    | Management         | Console BETA > A                                                                                           | mazon EC2        |              | Welcome, J      | Amazon Web Services                            | Evanç          | elism   Settings           | Sign |  |
| mazon EC2 Amazo<br>MapR                                   | n Elastic<br>educe | Amazon<br>CloudFront                                                                                       |                  |              |                 |                                                |                |                            |      |  |
| avigation                                                 | Amazoi             | n EC2 Console D                                                                                            | ashboard         |              |                 |                                                |                |                            |      |  |
| gion: US-East - Getting Started -                         |                    |                                                                                                    |                  | My Resources |                 |                                                |                |                            |      |  |
| EC2 Dashboard                                             | To s<br>laun       | To start using Amazon EC2 you will want to<br>launch a virtual server, known as an Amazon EC2<br>instance. |                  |              | You<br>rest     | You are using the following Amazon EC2 Retresh |                |                            |      |  |
| Instances                                                 | insta              |                                                                                                    |                  |              |                 | 1 Running Instance                             | 2              | 1 Elastic IP               |      |  |
| MAGES                                                     |                    | Launch                                                                                                    |                  |              | 2 EBS Volumes   |                                                | 1 EBS Snapshot |                            |      |  |
| AMIS                                                      |                    | Note: Your instances will launch in the US-East                                                            |                  |              |                 | 4 Key Pairs                                    | ۵              | 7 Security Grou            | ps   |  |
| Bundle Tasks<br>LASTIC BLOCK STORE                        |                    |                                                                                                    | region.          |              | Re              | lated Links                                    |                |                            | 8    |  |
| Volumes<br>Snapshots                                      | Serv               | ice Health                                                                                                 |                  | Ξ            | > [             | Ocumentation<br>All EC2 Resources              |                |                            |      |  |
| ETWORKING & SECURITY                                      | Curre              | Current Status         Details           Image: Amagen EC2 (US)         [RESOLVED] Connectivity Issues     |                  |              |                 | <ul> <li>Forums</li> <li>Feedback</li> </ul>   |                |                            |      |  |
| Elastic IPs                                               | 0                  |                                                                                                    |                  |              |                 |                                                |                |                            |      |  |
| Security Groups<br>Key Pairs                              |                    | > Viev                                                                                                    | e health details | э F          | leport an Issue |                                                |                |                            |      |  |
|                                                           |                    |                                                                                                    |                  |              |                 |                                                |                |                            |      |  |

### **EC2 AMI Construction Process**

- Choose base image & boot on EC2.
- Install:
  - System software
  - Application software
  - Reference data
- Test
- Create EC2 bundle
- Upload bundle to S3
- Register bundle
- Use / reuse
- Maintain (track security issues & updates)

Image: http://www.crystalxp.net/forum/en/Graphic-Release/Logos-Texts-Icons-amp-Wallpapers-2/sujet\_37402\_1.htm

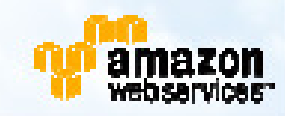

딦

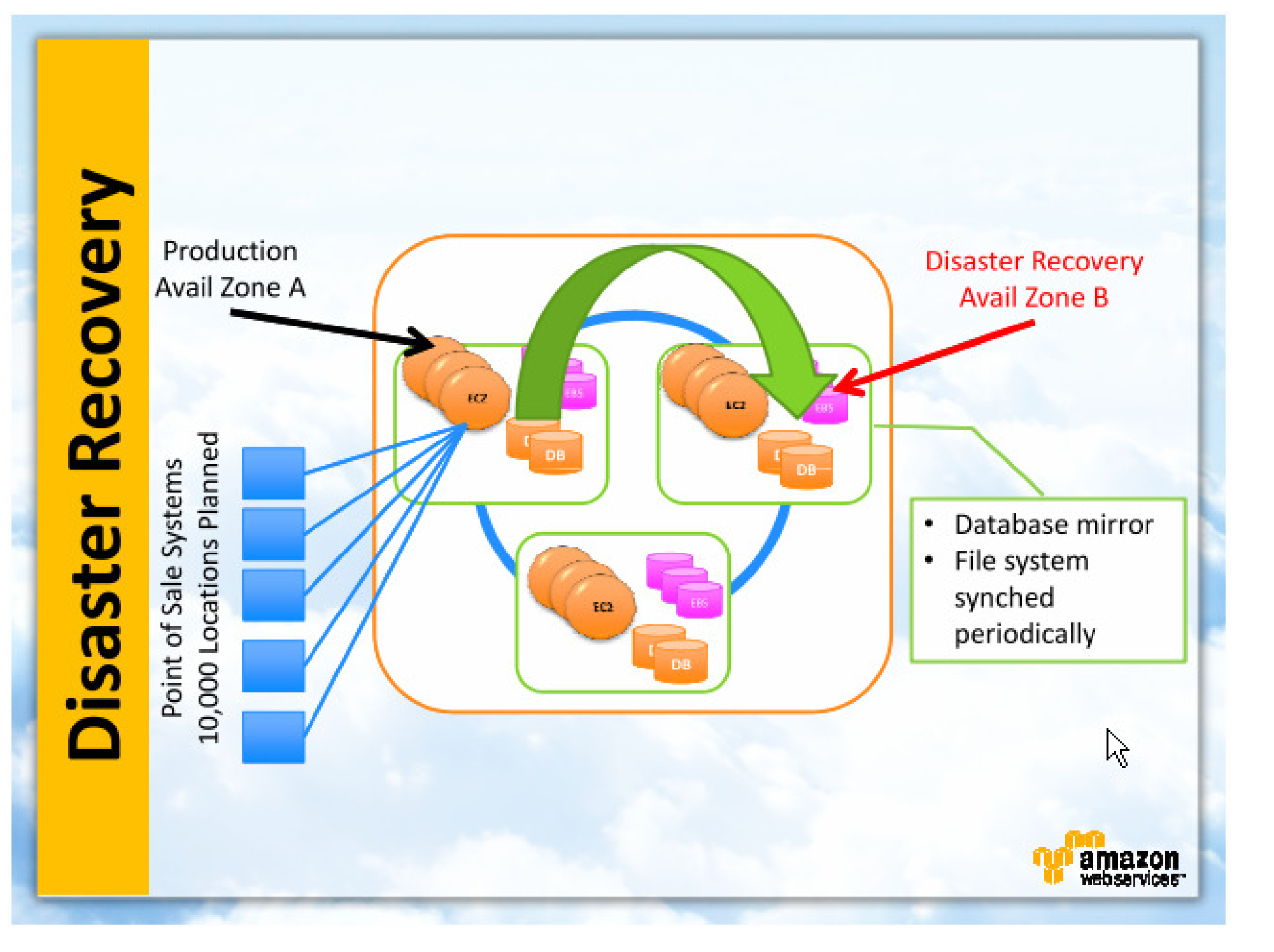

### Setup Ubuntu on EC2

The Official AMI Ids are the following:

| Release              | Region    | i386         | x86_64       |  |  |
|----------------------|-----------|--------------|--------------|--|--|
| 0.40                 | us-east-1 | ami-bb709dd2 | ami-55739e3c |  |  |
| 9.10<br>Karmic Koala | us-west-1 | ami-c32e7f86 | ami-cb2e7f8e |  |  |
|                      | eu-west-1 | ami-2fc2e95b | ami-05c2e971 |  |  |
| 0.04                 | us-east-1 | ami-59b35f30 | ami-27b35f4e |  |  |
| 8.04<br>Hardy Heron  | us-west-1 | ami-3954057c | ami-c954058c |  |  |
|                      | eu-west-1 | ami-a1d9f2d5 | ami-add9f2d9 |  |  |

https://help.ubuntu.com/community/EC2StartersGuide

### Twist the Ubuntu (1)

sudo useradd webuser sudo useradd manager sudo visudo #ubuntu ALL=(ALL) NOPASSWD:ALL %manager ALL=(ALL) ALL

sudo vi /etc/ssh/sshd\_config change port to 4000 change allowRootLogin to no change allowUsers ubuntu Protocol 2 PermitRootLogin no PasswordAuthentication no X11Forwarding no UsePAM no UseDNS no

## Twist the Ubuntu (2)

sudo vi /etc/group remove all ubuntu group add manager to userful group

sudo vi /etc/passwd change unnecessary user to use /bin/false

### Twist the Ubuntu (3)

```
iptables -A INPUT -i lo -j ACCEPT
iptables -A INPUT -i ! lo -d 127.0.0.0/8 -j REJECT
iptables -A INPUT -m state --state ESTABLISHED,RELATED -j ACCEPT
iptables -A OUTPUT -j ACCEPT
iptables -A INPUT -p tcp --dport 80 -j ACCEPT
iptables -A INPUT -p tcp --dport 443 -j ACCEPT
iptables -A INPUT -p tcp -m state --state NEW --dport 30000 -j ACCEPT
iptables -A INPUT -p icmp -m icmp --icmp-type 8 -j ACCEPT
iptables -A INPUT -j REJECT
```

### Twist the Ubuntu (4)

sudo apt-get update

sudo apt-get install apache2

sudo apt-get install libapache2-mod-php5 php5 php5-common php5-mysql

apt-get install ruby libopenssl-ruby

### Bundle the AMI

- wget http://s3.amazonaws.com/ec2-downloads/ec2-ami-tools.zip
- ec2-bundle-vol -c /tmp/cert-yourcert.pem -k /tmp/pk-yourpk.pem -u youacc# -d /mnt -r i386 -e tmp -p yourapp --generate-fstab
- ec2-upload-bundle -b andapponline -m /mnt/yourapp.manifest.xml -a youracckey -s yoursecurityid
- ec-register and apponline/your app.manifest.xml
- http://docs.amazonwebservices.com/AmazonEC2/dg/2007-01-19/bundling-an-ami.html

### Bundle the EBS

download scripts from http://gist.github.com/249915#file\_bundle\_to\_ebs.sh

edit bundle-to-ebs.sh with new name for AMI run bundle-to-ebs.sh with Instance ID at local

run instance-to-ebs-ami.sh at remote as root

ec2-run-instances -n 1 -K ./.ec2/pk-yourpk.pem -C ./.ec2/cert-yourcert.pem t m1.small -b "/dev/sde=snap-id" -z us-east-1b ami-id

## Install Java Runtime(1)

wget http://apache.mirror.rafal.ca/tomcat/tomcat-6/v6.0.20/bin/apache-tomcat-6.0.20.zip

wget http://cds.sun.com/is-bin/INTERSHOP.enfinity/WFS/CDS-CDS\_Developer-Site/en\_US/-/USD/VerifyItem-Start/jdk-6u17-linuxi586.bin?BundledLineItemUUID=ApJIBe.ohwkAAAEmdz4asQG.&OrderID=PGZ IBe.onD8AAAEmaT4asQG.&ProductID=IBFIBe.oSOMAAAEkGehn5G0y&FileN ame=/jdk-6u17-linux-i586.bin

wget http://dev.mysql.com/get/Downloads/MySQL-5.1/mysql-5.1.42-linux-i686-icc-glibc23.tar.gz/from/http://mirror.csclub.uwaterloo.ca/mysql/

### Install Java Runtime(2)

wget tomcat In -s apache-tomcat /usr/local/tomcat

wget mysgl In -s mysql-OS /usr/local/mysql shell> groupadd mysql shell> useradd -g mysql mysql shell> cd /usr/local shell> gunzip < /path/to/mysql-VERSION-OS.tar.gz | tar xvf shell> In -s full-path-to-mysql-VERSION-OS mysql shell> cd mysql shell> chown -R mysql . shell> chgrp -R mysql . shell> scripts/mysql\_install\_db --user=mysql shell> chown -R root. shell> chown -R mysql data shell> bin/mysqld\_safe --user=mysql &

## Twist MySQL(1)

shell> mysqladmin -u root password "password" shell> mysqladmin -p -u root -h host\_name password "password"

shell> mysql -p -u root mysql> DROP USER "@'localhost'; mysql> select \* from mysql.user; //drop all unnecessary users

drop database test CREATE DATABASE yourDB DEFAULT CHARACTER SET utf8 DEFAULT COLLATE utf8\_general\_ci;

create user 'youruser'@'localhost' identified by 'passwordxxx' GRANT ALL PRIVILEGES ON youruser.\* TO 'yourDB'@'localhost';

cp support\_files/mysql.server to /etc/init.d/mysql mkdir /var/run/mysqld chown mysql.mysql /var/run/mysqld update\_rc.d mysql defaults

## Twist MySQL(2)

Backup ./mysqldump --opt -u root yourDB | gzip > /home/manager/backup/yourDB/sql/201020801.dump.gz

./mysqldump --opt --no-data -u root -p yourDB | gzip >
/home/manager/backup/ yourDB /sql/2010020801.nodata.gz

restore mysql yourDB < /home/manager/backup/sql/[backup\_file].dump

## Twist Apache(1)

download mod\_jk ; mv mod\_jk.so to /usr/lib/apache2/moduels vi /etc/apache2/mods-available/jk.conf

# JkOptions indicate to send SSL KEY SIZE, JkOptions +ForwardKeySize +ForwardURICompat -ForwardDirectories

> # JkRequestLogFormat set the request format JkRequestLogFormat "%w %V %T"

# Globally deny access to the WEB-INF directory
<LocationMatch '.\*WEB-INF.\*'>
 deny from all
</LocationMatch>
</IfModule>

## Twist Apache(2)

vi /etc/apache2/mods-available/jk.load LoadModule jk\_module /usr/lib/apache2/modules/mod\_jk.so

a2enmod jk

create /etc/apache2/workers.properties # Define 1 real worker using ajp13 worker.list=worker1 # Set properties for worker1 (ajp13) worker.worker1.type=ajp13 worker.worker1.host=localhost worker.worker1.port=8009

## Twist Apache(3)

create yoursite under /etc/apache2/sites-available <VirtualHost x.x.x.80> DocumentRoot /home/www/youruser ServerName www.yourserver.com ServerAlias yourserver.com # Other directives here ServerAdmin info@yourserver.com <Directory /home/www/youruser >

</Directory>

ErrorLog /var/log/apache2/anderror.log .... CustomLog /var/log/apache2/andaccess.log combined

JkMount /\* worker1

</VirtualHost>

a2ensite yoursite
## Twist Apache(4)

vi /etc/apache2/conf.d/security ServerTokens Prod ServerSignature EMail

#### Twist Tomcat(1)

create /etc/init.d/tomcat #!/bin/sh

# Tomcat Startup Script

export CATALINA\_HOME=/usr/local/tomcat export JAVA\_HOME=/usr/local/java export TOMCAT\_OWNER=webuser

start() {

echo -n "Starting Tomcat: " su \$TOMCAT\_OWNER -c \$CATALINA\_HOME/bin/startup.sh sleep 2

stop() {

. . .

echo -n "Stopping Tomcat: " su \$TOMCAT\_OWNER -c \$CATALINA\_HOME/bin/shutdown.sh

#### Twist Tomcat(2)

update-rc.d tomcat defaults

modify the catalina.sh add CATALINA\_OPTS=CATALINA\_OPTS="-server -Xmx270m -Xms270m -XX:MaxPermSize=192m -Xverify:none -XX:+UseParallelGC -XX:+UseParallelOldGC -XX:+UseAdaptiveSizePolicy -XX:SurvivorRatio=4 -XX:TargetSurvivorRatio=90 -XX:MaxTenuringThreshold=31 -XX:+AggressiveOpts"

add maxHttpHeaderSize="8192" maxThreads="150" minSpareThreads="25" maxSpareThreads="75" enableLookups="false" disableUploadTimeout="true" acceptCount="100" to connect AJP

#### Twist Tomcat(3)

mkdir www.andapponline.com under /usr/local/tomcat/conf/Catalina

create ROOT.xml under www.andapponline.com

add following to ROOT.xml

<?xml version="1.0" encoding="UTF-8"?> <Context docBase="/home/webuser/www/andapponline/andappshop-1.0.war" workDir="/home/webuser/www/andapponline/work" path=""/>

#### Search Engine Optimization(1)

1) Find keywords.

- 2) Put keywords in Page Title.
- 3) Put keywords in Page URL.
- 4) Put keywords in Meta Data.
- 5) Put keywords in your H1 text.
- 6) Use keywords in the page content.
- 7) Monitor your rank.

# Search Engine Optimization(2)

1) sitemap.xml <?xml version="1.0" encoding="UTF-8"?> <urlset

xmlns="http://www.sitemaps.org/schemas/sitemap/0.9" xmlns:xsi="http://www.w3.org/2001/XMLSchema-instance" xsi:schemaLocation="http://www.sitemaps.org/schemas/sitemap/0.9 http://www.sitemaps.org/schemas/sitemap/0.9/sitemap.xsd">

<url>

<loc>http://www.andapponline.com/</loc> <changefreq>daily</changefreq> <priority>1.00</priority>

</url>

<url>

<loc>http://www.andapponline.com/user/login</loc> <changefreq>daily</changefreq> <priority>0.80</priority> </url> <url>

## Search Engine Optimization(3)

2) robots.txt # robots.txt for http://www.andapponline.com/ User-agent: \* Disallow: /owner # This is an private URL space Disallow: /payment # This is an private URL space Sitemap: http://www.andapponline.com/sitemap.xml

# Search Engine Optimization(4)

3) Html head and meta tags <html lang="en"> <head> <title>Android Application Online - <g:layoutTitle/></title> <meta http-equiv="content-type" content="text/html; charset=utf-8" /> <meta name="description" content=""/> <meta name="keywords" content=""/> <meta name="robots" content="ALL"/> <meta name="copyright" content="andapponline.com"/> <meta name="rating" content="General"/> <meta name="revisit-after" content="5 days"/> <meta http-equiv="pragma" content="no-cache"/> <meta http-equiv="language" content="eng"/> <meta name="author" content="andapponline.com"/>

#### Search Engine Optimization(5)

#### 4) Tagging

06 africa amsterdam animals architecture art august australia autumn baby barcelona beach berlin birthday black blackandwhite blue boston bw california cameraphone camping canada canon car cat cats chicago china christmas church city clouds color concert dso day dc december dog england europe fall family festival film florida flower flowers food france friends fun garden geotagged germany girl graffiti green halloween hawaii hiking holiday home honeymoon hongkong house india ireland island italy japan july june kids la lake landscape light live london losangeles macro me mexico mountain mountains museum music nature new newyork newyorkcity newzealand night nikon nyc ocean paris park party people portrait red river roadtrip rock rome san Sanfrancisco scotland sea seattle show Sky snow spain spring street SUMMEr sun sunset sydney taiwan texas thailand tokyo toronto travel tree trees trip uk urban USA vacation vancouver washington water Wedding white winter yellow york **zoo** 

# Search Engine Optimization(6)

5) RSS/Feed, bookmark

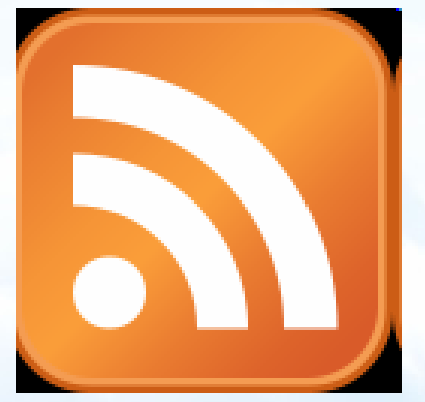

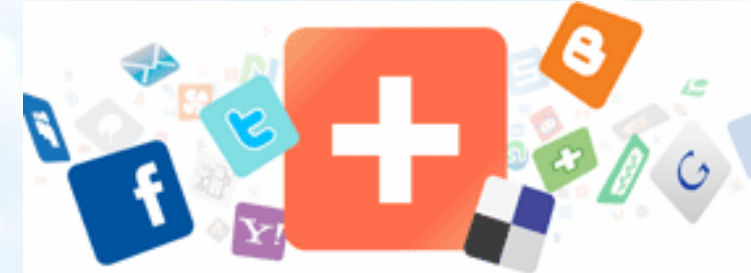

## Search Engine Optimization(7)

6) Twitter, Facebook, Digg, Linkedin, WordPress, Blog, Youtube...7) Google AdWords, WebMaster Tool, Analytics

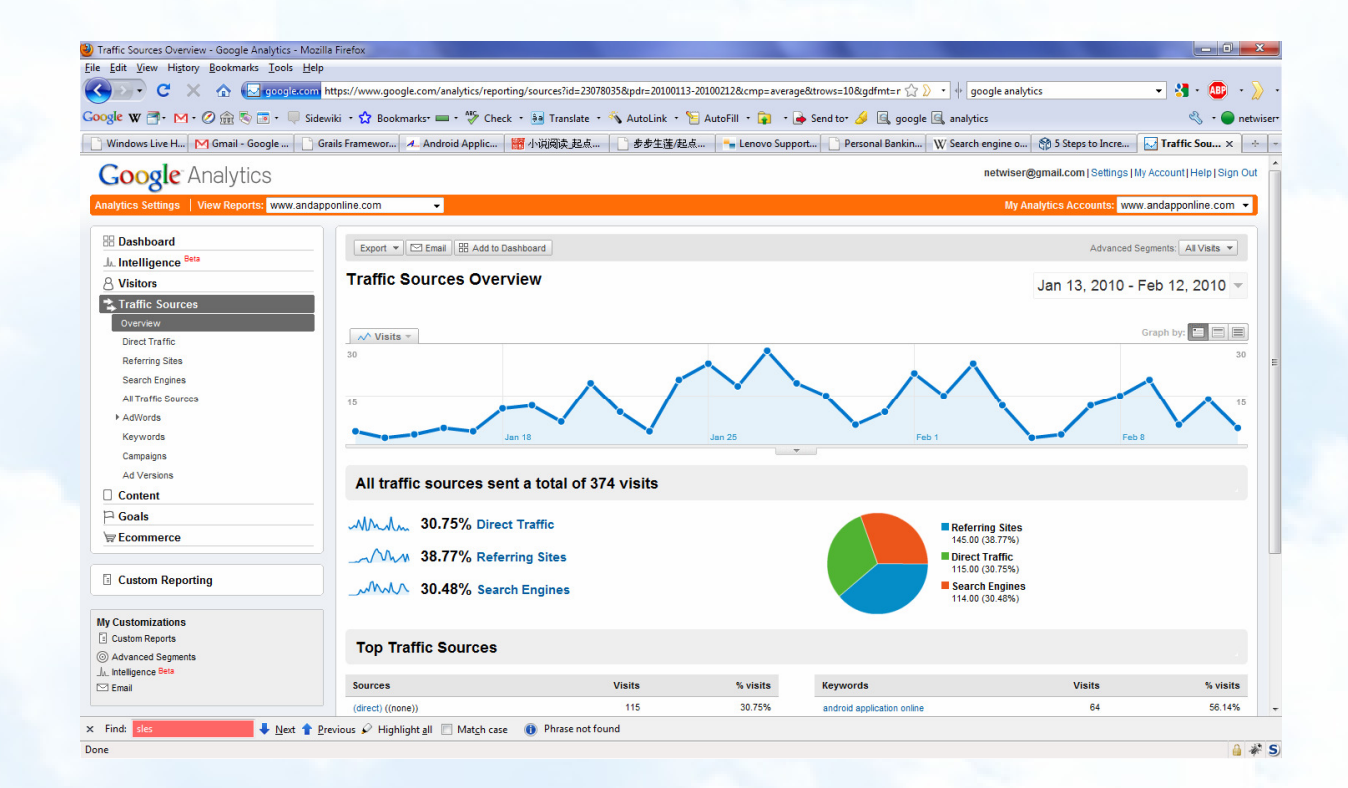

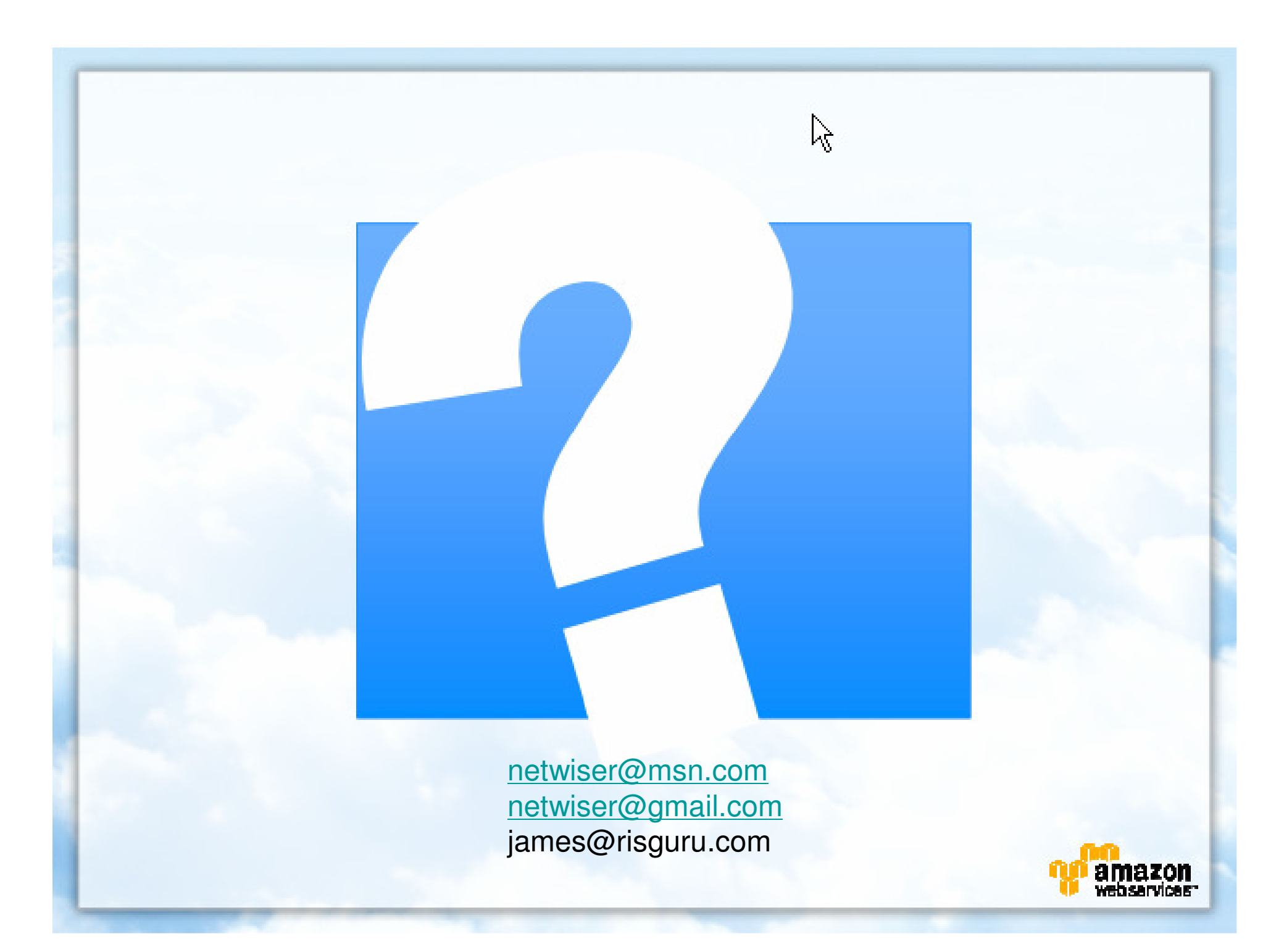